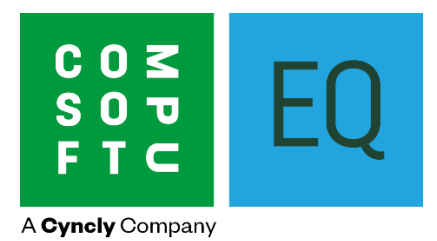

# EQ Cabinet Builder Pro User Guide

# Contents

| Basic Overview                                       | 2  |
|------------------------------------------------------|----|
| Global Modifiers                                     | 5  |
| Boards                                               | 7  |
| Edging Tapes                                         | 7  |
| Panel Formulas                                       | 8  |
| Catalogue Settings                                   | 9  |
| Modifiers                                            | 9  |
| Cutting Patterns                                     | 10 |
| Materials                                            | 11 |
| Drawer Box Settings                                  |    |
| Drilling Codes                                       | 14 |
| Product Settings                                     | 17 |
| Costings                                             | 20 |
| Configuring Doors                                    | 25 |
| Catalogue Editor                                     |    |
| Wizard                                               |    |
| Using Cab Builder Pro within a Quotation/Sales Order | 36 |
| Production Paperwork and Export to Optimizer         |    |
| Weekly Delivery/Weekly Production Lists              | 40 |

# **Basic Overview**

The Cabinet Builder Module, once configured, will create a list of panels requiring manufacture in order to produce a kitchen/bathroom/bedroom/study etc. This list of panels can be printed or exported into configurable format (csv/txt etc) that can then be imported into Optimisation Software. It will also create a bill of materials (fixtures & fittings) required for each unit.

The basic premise is that you will create a list of panels (using formulas to arrive at the correct sizes), which will in turn be attached to Cutting patterns, which in turn are attached to the units in your catalogue in order to physically construct each unit. Multiple panels can be attached to a cutting pattern, and 1 cutting pattern can be attached to multiple units.

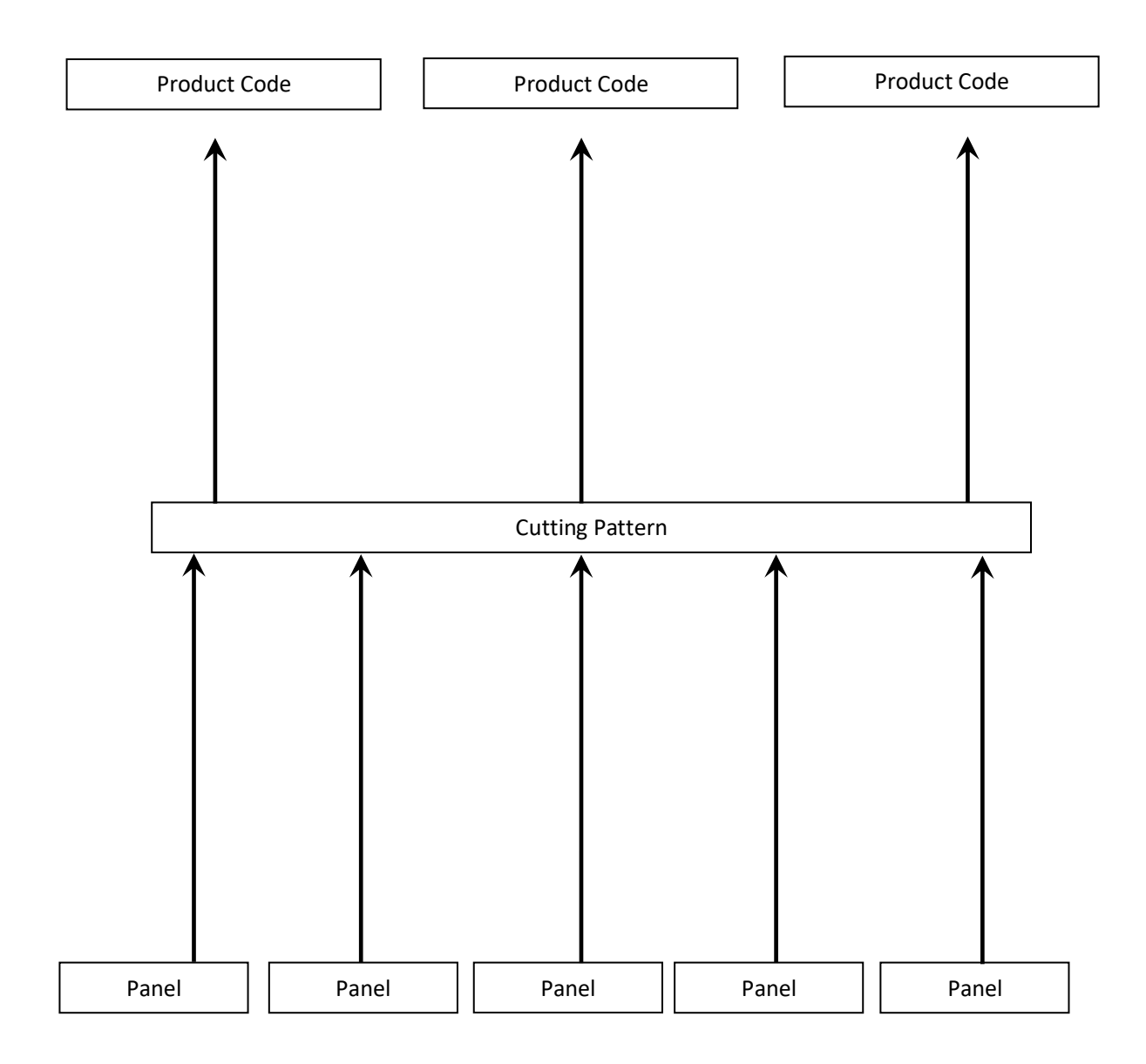

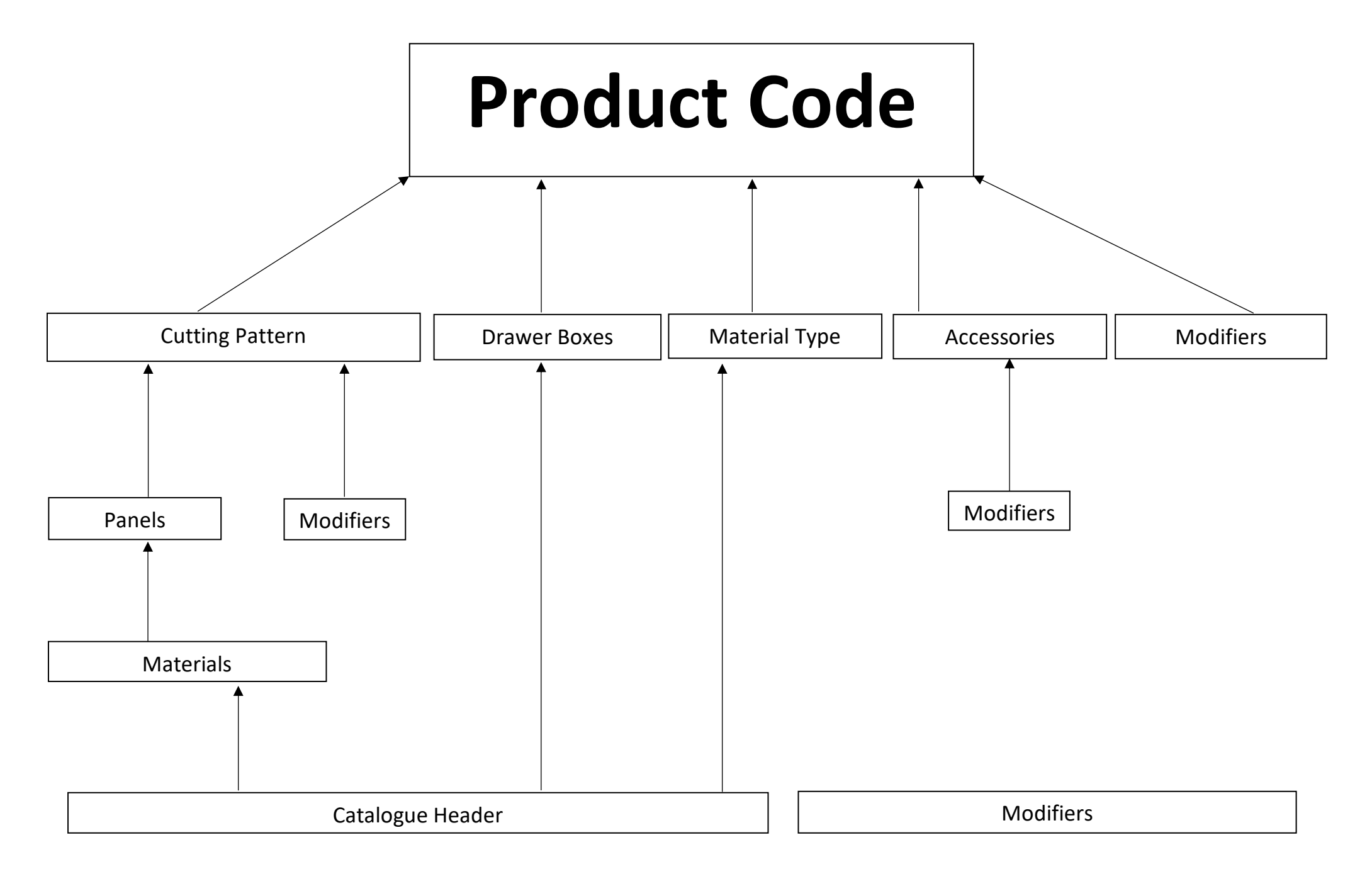

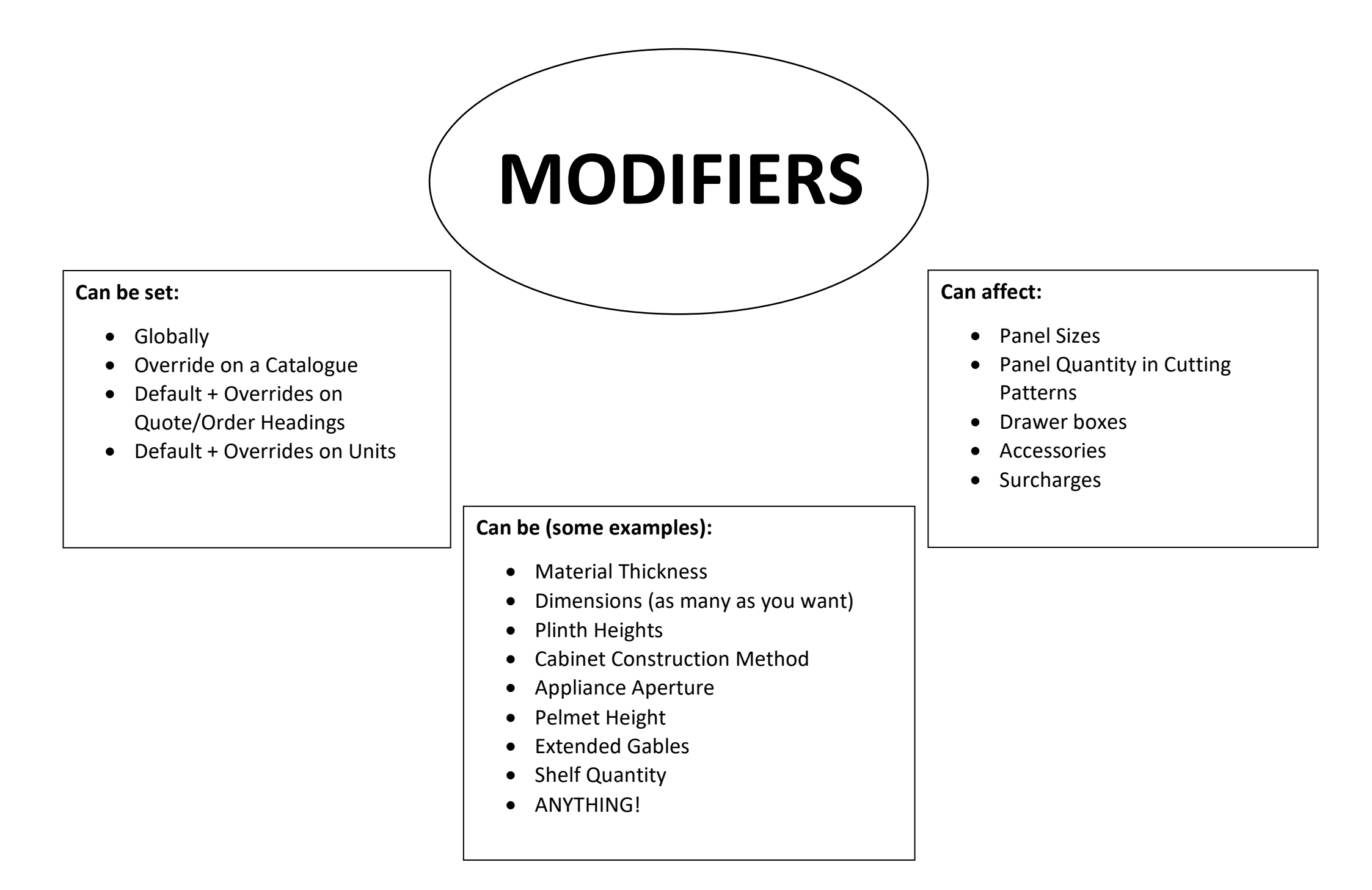

# **Global Modifiers**

Within the cabinet builder module, click Settings & click "Modifiers". This is your Master List of modifiers for the module. Remember where this is – you'll be coming back in here later.

| ettings | Globa  | l Modifiers   | Modifier   | Options   | Panel Types | Material Type | s L | abour & O | verheads       | Surcha | arg    | es Edging | Та     | pe Types  |        |                 |                 |
|---------|--------|---------------|------------|-----------|-------------|---------------|-----|-----------|----------------|--------|--------|-----------|--------|-----------|--------|-----------------|-----------------|
| *Mo     | difier |               | Des        | cription  |             | Value         | Min | Max       | Appli          | es To  |        | Surcharge | 2      | Туре      |        | Order<br>Prompt | Print ,<br>eade |
| AAP1    |        | Appliance A   | perture 1  |           |             |               |     |           | Cabinets       | ~      | $\sim$ | N/A       | $\sim$ | Free type | $\sim$ |                 |                 |
| AAP2    |        | Appliance A   | perture 2  |           |             |               |     |           | Cabinets       | •      | ~      | N/A       | $\sim$ | Free type | $\sim$ |                 |                 |
| AAP3    |        | Aplpiance A   | perture 3  |           |             |               |     |           | Cabinets       | •      | ~      | N/A       | $\sim$ | Free type | $\sim$ |                 |                 |
| AHB1    |        | Appliance H   | ousing Tal | Back 1    |             | 570.00        |     |           | Cabinets       | •      | ~      | N/A       | $\sim$ | Free type | $\sim$ |                 |                 |
| AHB2    |        | Appliance H   | ousing Tal | Back 2    |             | 570.00        |     |           | Cabinets       | •      | ~      | N/A       | $\sim$ | Free type | $\sim$ |                 |                 |
| AHBB1   |        | Appliance H   | ousing Ba  | se Back 1 | 1           | 570.00        |     |           | Cabinets       | •      | ~      | N/A       | $\sim$ | Free type | $\sim$ |                 |                 |
| AHBB2   |        | Appliance H   | ousing Ba  | se Back 2 | 2           | 570.00        |     |           | Cabinets       |        | ~      | N/A       | $\sim$ | Free type | $\sim$ |                 |                 |
| AHWB1   |        | Appliance H   | ousing Wa  | II Back 1 |             | 355.00        |     |           | Cabinets       |        | ~      | N/A       | $\sim$ | Free type | $\sim$ |                 |                 |
| AHWB2   | 2      | Appliance H   | ousing Wa  | II Back 2 |             | 355.00        |     |           | Cabinets       |        | ~      | N/A       | $\sim$ | Free type | $\sim$ |                 |                 |
| B50     |        | Material Thic | kness []   |           |             |               |     |           | Catalogu       | e '    | ~      | N/A       | $\sim$ |           | $\sim$ |                 |                 |
| B51     |        | Material Thic | kness []   |           |             |               |     |           | Catalogu       | e '    | ~      | N/A       | $\sim$ | 1         | $\sim$ |                 |                 |
| B52     |        | Material Thic | kness []   |           |             |               |     |           | Catalogu       | e '    | ~      | N/A       | $\sim$ |           | $\sim$ |                 |                 |
| B52     |        | Material Thic | kness []   |           |             |               |     |           | Catalogu       | e '    | ~      | N/A       | $\sim$ |           | $\sim$ |                 |                 |
| B53     |        | Material Thic | kness []   |           |             |               |     |           | Catalogu       | e '    | ~      | N/A       | $\sim$ |           | $\sim$ |                 |                 |
| B55     |        | Material Thic | kness (Bla | inking Pa | nel]        |               |     |           | Catalogu       | e '    | ~      | N/A       | $\sim$ |           | $\sim$ |                 |                 |
| BASEC   | Р      | Base Centre   | Post       |           |             | 75.00         |     |           | Catalogu       | e '    | ~      | N/A       | $\sim$ | Free type | $\sim$ |                 |                 |
| BASG    |        | Base Angleo   | d Shelf Ga | ble Depth | 1           | 400.00        |     |           | Cabinets       |        | ~      | N/A       | $\sim$ | Free type | $\sim$ |                 |                 |
| BC      |        | Base Constr   | ruction    |           |             | 1.00          |     |           | Catalogu       | e '    | ~      | N/A       | $\sim$ | Popup     | $\sim$ |                 |                 |
| BCP     |        | Base Corner   | r Panel    |           |             | 600.00        |     |           | Cabinets       | •      | ~      | N/A       | $\sim$ | Free type | $\sim$ |                 |                 |
| BEA     |        | Material Thic | kness (Be  | ading]    |             |               |     |           | All            | •      | ~      | N/A       | $\sim$ | Free type | $\sim$ |                 |                 |
| BLD2    |        | Base L Corn   | er Depth 2 | 2         |             | 560.00        |     |           | Cabinets       | •      | ~      | N/A       | $\sim$ | Free type | $\sim$ |                 |                 |
| BLV2    |        | Base L Corn   | er Void 2  |           |             | 50.00         |     |           | Cabinets       | •      | ~      | N/A       | $\sim$ | Free type | $\sim$ |                 | <u> </u>        |
| <       |        |               |            |           |             |               |     | 1         | 1.             |        |        | •         |        | 1         | -      | =               |                 |
| _       |        |               |            |           |             |               |     |           | <b>•</b> • • • | _      | ~      |           |        |           |        |                 |                 |

The modifiers in red are System Modifiers – these are pre-set & can't be edited. You can show or hide these by ticking the box at the bottom.

Each Modifier needs a code (which can be used in algebraic formulae), and a description. Depending on what it is going to be used for it might also have a default value, and if it's likely to change at any point, you can set Min & Max values here too. You can choose what your Modifier applies to and whether you want to apply a surcharge if the modifier's default value changes. You can also choose whether you want your Modifier value to change by simply typing

a new value in ("Free Type") or if you want to choose from a list of options ("Popup").

| Туре      |        |
|-----------|--------|
| Free type | ~      |
| Free type | $\sim$ |
| Popup     | $\sim$ |
| Free type | $\sim$ |

The tick boxes allow you to choose whether or not the modifier can be altered at Order Level (and if so, do you want this to print on the Production Paperwork Headers – useful for Plinth Heights), and also if you'd want it to print next to the Item that it relates to.

## Hints & Tips

Click the Print Icon on your top toolbar for a printed list of your modifiers.

#### **Modifier Options**

This tab allows you to configure the options for those modifiers that you'd set as being pop-up. Choose your modifier from the drop-down list, and then add your options in. An example would be Modifier=Gable to Floor Left (GTFL), with 2 options, yes & no.

| s | ettings Glob | al Modifiers | Modifier Options | Panel Types | Material Types | Labour & Overheads | Surc | ha |
|---|--------------|--------------|------------------|-------------|----------------|--------------------|------|----|
|   | Modifier     | Base Gab     | $\checkmark$     |             |                |                    |      |    |
|   | Value        |              | Descript         |             | *Product Code  | ^                  |      |    |
|   | 0.0          | 0 No         |                  |             |                |                    |      |    |
|   | 1.0          | 0 Yes        |                  |             |                |                    |      |    |
|   |              |              |                  |             |                |                    |      |    |

Ensure you put a different value against each option – we'll use these later.

#### **Panel Types**

This is where you can link panel types (e.g. Base Unit Backs, Base Unit Side Panels, Tall Unit Side Panels etc) to modifiers – these can then in turn be linked to materials & included in Panel Size calculations. Many of these will already have been done for you, but you can add your own if you wish.

#### **Material Types**

This allows you to describe the type of material you're going to use to make your panels out of and link it to your catalogue Headers. If you don't do this, you may find that EQ won't know what colour or type of material to use to produce your panels and could mean some of your panel sizes are incorrect.

#### **Labour & Overheads**

Here you can add in any other costs associated with your units that aren't already considered by your catalogue. You will add these against individual units later, in Product Settings (see below).

#### **Surcharges**

Here you can configure surcharges for when the values of modifiers change against individual units. You will need to create the surcharge "rule" in this tab and then attach it to the modifier to which it applies back in the "Global Modifiers" tab. This is the first place whereby modifier values become important. An example of a surcharge would be "Gable to floor". Click Add & give your surcharge a description. Choose what sort of surcharge you require (add a product from your database or add a free code) –

| Settings          | Global Modifiers                     | Global Modifiers Modifier Options |    | Material Types                    | Labour & C            | overheads      | Surcharges | Edging Tap |
|-------------------|--------------------------------------|-----------------------------------|----|-----------------------------------|-----------------------|----------------|------------|------------|
| Gable             | Modifier Surcharge<br>Gable to Floor |                                   |    | ircharge Type                     | Add Free C            |                |            |            |
| Extend<br>Extra 3 | Extended Wall Gable<br>Extra Shelf   |                                   | Pr | oduct Code                        | SC1                   | for Gable to F | loor.      |            |
| Use Ex            | kposed Material                      |                                   |    | 23010001                          | ourcharge             |                |            |            |
| Soft C<br>180de   | lose Hinge<br>gree hinge             |                                   |    |                                   |                       |                |            |            |
|                   |                                      |                                   | Cł | nange/Price Matri<br>Absolute Cha | x (Descending<br>ange | g Order)       |            |            |
|                   |                                      |                                   |    | From                              | То                    | Cost           | Sell       | ^          |
|                   |                                      |                                   |    | 0.50                              | 1.00                  | 1.00 10.00     |            |            |
|                   |                                      |                                   |    | 1.50                              | 2.00                  | 20.00          | 30.00      |            |

the surcharge will appear as a sub item to the unit to which it relates. Click "Add" in the matrix & choose the values of change for which you would want to apply a surcharge. Enter a Cost & Sell price. Go back to the Modifier Tab & apply the surcharge against your modifier.

### **Edging Tapes**

Here you can configure different types of edging tape. Most manufacturers will use 1 or 2 but you can have up to 6.

# **Boards**

| Cab Builder Pro   |                                           |      |            |      |      |       |             |       |        |              |              | - • × |
|-------------------|-------------------------------------------|------|------------|------|------|-------|-------------|-------|--------|--------------|--------------|-------|
| Cab Builder       | Boards                                    |      |            |      |      |       |             |       |        |              |              |       |
| <u></u> ۹         | *Colour                                   | Abbr | Board Ref. | н    | w    | Thick | Av.Wastage% | Grain | Export | Туре         | Product Code | ^     |
| 🛗 Global Settings | Black (18mm MFC)                          |      |            | 2800 | 2000 | 18    | 0.00%       | N     | Y      | MFC          | V 18BLAMFC   |       |
|                   | Black (8mm MFC)                           |      |            | 2800 | 2000 | 8     | 8.00%       | Y     | Y      | MFC          | 8BLAMFC      |       |
| 🖉 Boards          | Black 26mm PVC Gloss                      |      |            | 2800 | 2000 | 26    | 0.00%       | N     | Y      | Exposed Mat  | ~            |       |
| - Edging Tapes    | Blonde Oak Veneer (19mm Exposed Material) |      |            | 2800 | 2000 | 19    | 8.00%       | Y     | Y      | Exposed Mat  | 19BLOVEN     |       |
|                   | Blonde Oak Veneer (8mm Exposed Material)  |      |            | 2800 | 2000 | 8     | 8.00%       | Y     | Y      | Exposed Mat  | BLOVEN       |       |
| √x Panel Formulas | Cream (18mm MFC)                          |      |            | 2800 | 2000 | 18    | 8.00%       | N     | Y      | MFC          | 18CREMFC     |       |
| Catalogue         | Cream (8mm MFC)                           |      |            | 2800 | 2000 | 8     | 8.00%       | Y     | Y      | MFC          | SCREMFC      |       |
| Catalogue         | Light Oak Veneer (19mm Exposed Material)  |      |            | 2800 | 2000 | 19    | 8.00%       | Y     | Y      | Exposed Mat  | 19LIGVEN     |       |
| ~                 | Light Oak Veneer (8mm MFC)                |      |            | 2800 | 2000 | 8     | 8.00%       | Y     | Y      | Door Materia | 8LIGVEN      |       |
| E. Californi      | MDF (19mm Ready for Painting)             |      |            | 2800 | 2000 | 19    | 8.00%       | N     | Y      | Door Materia | 19MDF        |       |
|                   | MDF (8mm Ready for Painting)              |      |            | 2800 | 2000 | 8     | 8.00%       | N     | Y      | Door Materia | SMDF         |       |

This is where you can find, and add to, your master list of Board Colours. Ensure that any boards added into this list have at the very least a Description, Height, Width, Thickness, Average Wastage, whether or not it has a grain, whether or not it should be exported to your optimisation software & what type of material it is – MFC or exposed (an example of exposed would be veneered, or ultra-high gloss material that you might use to make showing end panels or open units

such as wine racks from – these will be used later). Any & all board colours/thicknesses that you use will need to be listed in here so that EQ knows what to make your panels out of. Each board can be linked to an actual product within your database, should you require it, by right clicking on the board description & clicking "Link to Product".

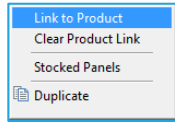

This will open your product locator to enable you to select the item from within your database.

# **Edging Tapes**

| 🕒 Cab Builder Pro |                                      |           |              |   |
|-------------------|--------------------------------------|-----------|--------------|---|
| Cab Builder       | Edging Tapes                         |           |              |   |
| ۹                 | *Colour                              | Allowance | Product Code | ^ |
| Clobal Settings   | Black (0.40mm MFC)                   | 0.40      | BLKE18_0.40  |   |
|                   | Black (2.00mm MFC)                   | 2.00      | BLKE18_2.00  |   |
| 🧟 Boards          | Cream (0.40mm MFC)                   | 0.40      | CREE18_0.40  |   |
| -© Edging Tapes   | Cream (2.00mm MFC)                   | 2.00      | CREE18_2.00  |   |
|                   | Exp. Blonde Oak Veneer (0.40mm)      | 0.40      | BOKE19_0.40  |   |
| √x Panel Formulas | Exp. Birdseye Walnut Veneer (0.40mm) | 0.40      | BIWE19_0.40  |   |
| Catalanus         | Exp. Birdseye Walnut Veneer (2.00mm) | 2.00      | BIWE19_2.00  |   |

This is where you can find, and add to, your master list of edging tapes. Each tape will require a description & an allowance. This will enable the correct calculation of panel sizes. You can also link these to actual products within your database from this screen by right clicking on the colour & selecting "Link to Product". This will open your product locator to enable you to select the item from within your database.

# **Panel Formulas**

| Cab Builder Pro                 |                                    |                      |                                   |       |     |   |   |                   |        |                  |         |            |
|---------------------------------|------------------------------------|----------------------|-----------------------------------|-------|-----|---|---|-------------------|--------|------------------|---------|------------|
| ab Builder                      | Panel Formulas                     |                      |                                   |       |     |   |   |                   |        |                  |         |            |
| Q                               | *Panel                             | *Height (with grain) | *Width                            |       |     |   |   | Panel Type        |        | Material Type    | Heading | Sub H 🗠    |
| 1 Global Settings               | Appliance Housing Tall Back 1 (Bot | tc AHB1              | W-PTSL-PTSR                       |       | 1   |   | 1 | Tall Back         | $\sim$ | Default          | ✓ Tall  | Back       |
| Giobal Settings                 | Appliance Housing Tall Back 2 (Top | ) AHB2               | W-PTSL-PTSR                       |       | 1   |   | 1 | Tall Back         | $\sim$ | Default          | Tall    | Back       |
| Boards                          | Base Back Panel                    | н                    | W-PBSL-PBSR+(IIF(PBBP<18,2*GB,0)) |       | 1   |   | 1 | Base Back         | $\sim$ | Default          | ✓ Base  | Back       |
| Edging Tapes                    | Base Back Panel - 2xBT             | H-PBBS-PBT           | W-PBSL-PBSR+(2*GB)                |       |     |   |   | Base Back         | $\sim$ | Default          | ✓ Base  | Back       |
|                                 | Base Back Panel - Back Panel       | H-PBBS               | W-PBSL-PBSR+(2*GB)                |       | 1   |   |   | Base Back         | $\sim$ | Default          | ✓ Base  | Back       |
| Panel Formulas                  | Base Bottom Shelf                  | W-PBSL-PBSR          | D-BV-PBBP                         | 1     |     | 1 |   | Base Bottom Shelf | $\sim$ | Default          | ✓ Base  | Sheh       |
|                                 | Base Bottom Shelf - Back Panel     | W-PBSL-PBSR          | D-BV                              | 1     |     | 1 |   | Base Bottom Shelf | $\sim$ | Default          | ✓ Base  | Sheh       |
| bgue                            | Base Center Post                   | H-PBBS-PBT           | BASECP                            | 1     |     | 1 |   | Base Centre Post  | $\sim$ | Default          | ✓ Base  | Centr      |
| ~                               | Base Fixed Shelf                   | W-PBSL-PBSR          | D-BV-PBBP                         | 1     |     |   |   | Base Shelf        | $\sim$ | Default          | ✓ Base  | Shelv      |
| 5 U                             | Base Gable LH                      | н                    | D                                 | 1     | 1   | 1 | 1 | Base Side Left    | $\sim$ | Default N        | ✓ Base  | Gable      |
| Settings                        | Base Gable LH Exposed              | н                    | D                                 | 1     | 1   | 1 | 1 | Base Side Left    | $\sim$ | Exposed Material | ✓ Base  | Gable      |
| Modifiers                       | Base Gable LH Horizontal           | D                    | н                                 | 1     | 1   | 1 | 1 | Base Side Left    | $\sim$ | Default          | ✓ Base  | Gable      |
| Dani Oblini                     | Base Gable RH                      | Н                    | D                                 | 2     | 1   | 2 | 1 | Base Side Right   | $\sim$ | Default          | ✓ Base  | Gable      |
| Door Styles<br>Cutting Patterns | Base Gable RH D2                   | IF(GD=0 H D)         | IF(GD=0 D H)                      | 1     | 1   | 1 | 1 | Race Side Dicht   | ~      | Dafarilt         | Base    | Gahle<br>> |
| Materials                       |                                    |                      | 🕂 Add                             | 🗶 Dek | ete | 1 |   |                   |        |                  |         |            |

This is your master list of panels which will be used to construct all the products that you manufacture. Panels are 3 dimensional – they have a Height (which always follows the grain direction if it's woodgrain), a Width & a Depth (or Thickness). The Height & Width are usually parametrically calculated using the modifiers that you have configured. The depth (or thickness) will be determined based on the type of material that will be used to make that panel.

- 1) Add panels to this list by clicking the Add button in the middle of the screen. Give your panel a name, and then type in a formula to calculate the Height of the panel. An easy one would be simply "H" this would then calculate the panel height to be the same height as the item (unit) that it will be used to construct. A slightly more complicated formula would be "H+PH", which would calculate the height of the panel to be the height of the unit to which it relates, plus the height of the plinth. So, if a unit is 720mm High, the plinth height is 150mm, then the panel height will be 870mm high. This would change with the height of the unit and/or Plinth.
- 1) Your formulaic expressions can be found in the list of Global Modifiers it's these "codes" that are used to calculate values.
- 2) Do the same to calculate the width of your panel.
- 3) Select which sides of your panel will require edging by clicking into the relevant boxes & selecting what sort of edging you want to attach to the side of the panel.
- 4) Select the Panel Type (this will determine the type of material the panel will be made of these Panel Types will link to your board colours later on) and whether or not the panel should always be made out of the Default Material Type (as in, defaulted relevant to the material you select relevant to your catalogue headers see section on "Materials"), or if you want this specific panel to ALWAYS be made out of Exposed or MFC Material.
- 5) Set the Page Headings & Subheadings for this panel. These are seen on the Production Paperwork & allow you to group similar panels together instead of having a big long list of different panels.

## Hints & Tips

- Right click on your formula to view the description in full, or to see a list of logical & mathematical expressions that can be used in the creation of your formulas
- You can see an example panel in the bottom of this window simply fill in the values in the matrix on the right to give you an example panel size.
- Right click on a Panel Description to duplicate it (for similar sorts of panels you'll need to rename the duplicate) or to see a list of Cutting Patterns the panel is attached to. See Section "Cutting Patterns" for more info.

# **Catalogue Settings**

From the left-hand menu, select the catalogue for which you will be using Cabinet Builder Pro with.

| 🕒 Cab Builder Pro      |                                                      |        |
|------------------------|------------------------------------------------------|--------|
| Cab Builder            | EQ Kitchen Carcases CB [Settings]                    |        |
|                        | Settings Validation                                  |        |
| 🛗 Global Settings      |                                                      |        |
| 🖉 Boards               | Cab Builder Pro Enabled                              |        |
| - Edging Tapes         | Enable Catalogue Editor (disables catalogue updates) |        |
| √x Panel Formulas      |                                                      |        |
| Catalanus              | Catalogue Type Components                            | $\sim$ |
| Catalogue              | Pricing Method Catalogue Price                       | $\sim$ |
| EQ Kitchen Carcases CB | Catalogue Title EQ Kitchen Carcases CB               |        |
| 📋 Settings             |                                                      |        |
| Modifiers              |                                                      |        |
| of Door Styles         |                                                      |        |

Click the "Settings" button, and ensure that "Cab Builder Pro Enabled" is ticked.

If your cabinet colours are not contained within the Price Group drop down when you use your catalogue on a quote, you will need to tick the box for Separate Price Group and Cabinet Colour Prompts.

Select the catalogue type – whether you wish it to attract doors to items (in which case select Components), or not (in which case select Complete).

You can also select your pricing method here – whether you want to use the Catalogue Price (and therefore your Cost & Sell prices will be determined based on any Discounts/Margins you may have set against the Base Price in your catalogue), or whether you want the system to calculate your Cost prices for you based on the materials used to build your items. See section "Costings" for more information on this method.

You can use the Validation tab at the top to check for ommissions – settings which may be missing from your catalogue. See section "Validation".

# **Modifiers**

This is where you can set your modifiers specifically for this catalogue. Your modifer will need to have been added into your Global Modifiers in the first place. The advantage of setting a modifier against a catalogue is that you may have used a modifier formula to create a panel, but the value of that formula may differ dependent on the catalogue. A good example of this is Plinth Height. For most Kitchen furniture catalogues, the Plinth height is standard 150mm. However, for some catalogues the plinth may be 100mm high– Bedrooms are a good example of this. Bathrooms quite often are 200mm. This can be set here, so without the need to duplicate panels to take account of this, we can set the modifier to be specific to the catalogue. Voids are another good example of this.

If you only have 1 catalogue that's being configured in Cab Builder Pro you won't need to set any catalogue specific Modifiers

# **Cutting Patterns**

#### Cutting Patterns

Cutting patterns are groups of panels that will be attached to units to provide you with a list of panels for each unit when the Production Paperwork is printed or exported.

| FO Kitchen Carcases New [Cuttin       | ng Patterns]           |                  |                  |                    |       |  |
|---------------------------------------|------------------------|------------------|------------------|--------------------|-------|--|
| EQ Interior Gardabes Herr [Gardi      | ing i accentoj         |                  |                  |                    |       |  |
| *Dattern Name                         | Patterr                | n Name           |                  |                    |       |  |
| Appliance Housing                     | Base U                 | Jnit Single Door |                  |                    |       |  |
| Base Unit Double Doors                |                        |                  |                  |                    |       |  |
| Base Unit Single Door                 | Notes                  |                  |                  |                    |       |  |
| Base Unit Single No Shelves           |                        |                  |                  |                    |       |  |
| Dovetail Drawerbox                    |                        |                  |                  |                    |       |  |
| Drawer Box Base/Back                  |                        |                  |                  |                    |       |  |
| Edged Panel                           |                        |                  |                  |                    |       |  |
| L Shape Corner Wall                   | Panel Type             | *Qty             | Height           | Width              | Notes |  |
| Larder No Shelves                     | Base Gable LH          | IIF (GTFL=0,1,0) | н                | D                  |       |  |
| Larder with Shelves                   | Base Gable RH          | IIF (GTFR=0,1,0) | н                | D                  |       |  |
| Plinth                                | Base Gable to floor LH | IIF (GTFL=1,1,0) | H+PH             | D                  |       |  |
| Wall Unit Double                      | Base Gable to floor RH | IIF (GTFR=1,1,0) | H+PH             | D                  |       |  |
| Wall Unit Single                      | Base Top Rail          | IIF(BC=1,1,0)    | W-PBSL-PBSR      | BTR                |       |  |
| Wine Rack                             | Base Top Shelf         | IIF(BC=3,1,0)    | W-PBSL-PBSR      | D-BV               |       |  |
|                                       | Base Bottom Shelf      | 1                | W-PBSL-PBSR      | D-BV-PBB           |       |  |
|                                       | Base Mid Shelf Single  | SQ               | W-PBSL-PBSR-1    | D-BV-PBB-SR        |       |  |
|                                       | Base Back Panel        | 1                | н                | W-PBSL-PBSR+(2*GB) |       |  |
|                                       |                        |                  |                  |                    |       |  |
|                                       |                        |                  |                  |                    |       |  |
|                                       |                        |                  |                  |                    |       |  |
|                                       |                        |                  |                  |                    |       |  |
|                                       |                        |                  |                  |                    |       |  |
|                                       |                        |                  |                  |                    |       |  |
|                                       |                        |                  |                  |                    |       |  |
|                                       |                        |                  |                  |                    |       |  |
| · · · · · · · · · · · · · · · · · · · |                        |                  |                  |                    |       |  |
| < >                                   | <                      |                  |                  |                    |       |  |
| 🕀 Add 🛛 💥 Delete                      |                        |                  | 🕀 Add 🛛 💥 Delete | 2                  |       |  |

- 1) Add a pattern by clicking "add" at the bottom left. Give your Cutting Pattern a name by typing in the blank box at the top on the right-hand side.
- 2) Add panels to your pattern by clicking "add" at the bottom right. You can specify a quantity of each panel required by using a formula, which can be configured using your global modifiers & logical / mathematical expressions. Right click in the Qty field to see a list of these. An example would be for an extended gable to floor, instead of a standard gable. Both panels are attached to the cutting pattern, but the Qty field allows you to specify the scenario whereby you would require this panel. This would be determined by your Modifiers, which can be set at Unit level and therefore changed on a unit-by-unit basis. See section "Product Options".
- 2) In the above example, the Base Gable Left Hand has got a Qty of "IIF (GTFL=0,1,0). Put into English, this reads "If Gable to Floor Left (which is a modifier & has values of 0 and 1) equals 0, then put 1 on. Otherwise, put none on". You'll notice that the Base Gable to Floor LH has, in effect, the opposite formula; "IIF (GTFL=1,1,0)". This reads as "If Gable to Floor Left equals 1, then put 1 in, otherwise none". This means that depending on your selection of Gable to Floor Left (for which there will be 2 pop-up options, no and yes, with values of 0 and 1 respectively), EQ will put either a standard gable onto the unit or a gable to floor.
- 3) Continue adding panels to your cutting pattern to give you all possible panels that might be associated with that cutting pattern.
- 4) Add further cutting patterns as necessary. You may find you need to revisit your list of modifiers & panels to do this.

# **Materials**

This is where your board colours & edging tapes are linked to the panel types for each of your catalogue heading options. This also allows for the correct size calculation for each of your panels as the thickness of the material to create each panel (which may depend on the panel type *and* board colour used) will then be taken into consideration.

| atalogue Cabinet Colours  | Exposed Colour |         |     |                      |                     |        |
|---------------------------|----------------|---------|-----|----------------------|---------------------|--------|
| Catalogue Cabinet Colours |                |         |     | Raw Materials Used   |                     |        |
| Colour                    | Abbr           | Stocked | ^   | Panel Type           | *MFC                |        |
| Black                     |                |         |     | Base Back            | Black MFC 18mm      | ~      |
| Cream                     |                |         |     | Base Bottom Shelf    | Black MFC 18mm      | ~      |
| Oak                       |                |         |     | Base Centre Post     | Black MFC 36mm      | ~      |
| Walnut                    |                |         |     | Base Shelf           | Black MFC 18mm      | ~      |
|                           |                |         |     | Base Side Left       | Black MFC 18mm      | ~      |
|                           |                |         |     | Base Side Right      | Black MFC 18mm      | ~      |
|                           |                |         |     | Base Top             | Black MFC 18mm      | ~      |
|                           |                |         |     | Base Top Rail        | Black MFC 18mm      | ~      |
|                           |                |         |     | Blanking Panel       | Black MFC 18mm      | $\sim$ |
|                           |                |         |     | Drawer Box Bits      | Anthracite MFC 16mm | $\sim$ |
|                           |                |         |     | Dresser Back         | Black MFC 18mm      | $\sim$ |
|                           |                |         |     | Dresser Bottom Shelf | Black MFC 18mm      | $\sim$ |
|                           |                |         |     | Dresser Centre Post  | Black MFC 18mm      | $\sim$ |
|                           |                |         | ~   | Dresser Shelf        | Black MFC 18mm      | $\sim$ |
| <                         |                |         | >   | <                    |                     |        |
|                           |                |         |     | The Transford        |                     |        |
| Latalogue Tape Colours    |                |         |     | Edging Tape Used     |                     |        |
| Colour                    | Abbr           | Stocked | _ ^ | Таре Туре            | *MFC                | _      |
| Black                     |                |         |     | Standard Edging      | Black Standard      | ~      |
| Cream                     |                |         |     | Visible Edging       | Black Visible       | ~      |
| Oak                       |                |         | U   | Special Edging       | Silver Acrylic      | $\sim$ |

In the above example, the catalogue MFC Cabinet Colours are listed in the top left-hand table. The list of panel types on the right relates to whichever catalogue heading you have selected on the left.

- Go through the list of Panel types & ensure each one is linked to a Board Colour. Repeat the process for each of your catalogue options. These will be the Default materials used to make these types of panels, unless you have specified in your Master Panel list that a panel should always be made from a certain type of material (MFC or Exposed).
- 2) Repeat this process for Exposed Colour (tab at the top of the screen)
- You will need to do the same thing for Edging tape the matrixes at the bottom of this window, for both Catalogue Cabinet Colours & Exposed Colours

## Hints & Tips

Right click on a board colour to copy that board colour to all Panel Types, all "Cabinet" Panel Types (i.e. would exclude any Drawer box panels or Door panels), or all "Door" Panel types.

# **Drawer Box Settings**

#### 📴 Drawer Box Settings

EQ can automatically calculate the panels required to make your drawer boxes – this includes bases, backs, sides & fronts where necessary, along with a list of accessories required. This

could include runners, sides, and internal fitments (although these won't appear as a separate item on your quote; they appear as part of the Fittings. You will need to have drawer box options written into your catalogue headers for this to work. EQ can take into account the Type of drawer box (Hettich or Blum, for example), the Style of drawer box (Pan Drawer or Dresser Drawer) and the Internal depth of the unit, to calculate the number & sizes of panels required, along with a list of drawer box runners to suit the relevant drawer boxes within your catalogue.

#### **Box Types**

You will need to link the types of box you use with Cutting patterns – these should already have been created for you. You can create your own Types should you wish by configuring the relevant panels (bases, backs, sides & fronts if necessary) & assigning them to Cutting Patterns. You will then need to assign a cutting pattern to the type of drawer box. When creating your panels, you will use some specific modifiers especially for drawer boxes – the values of which are configured in the "Configuration" tab.

#### **Box Styles**

This is a list of default drawer box styles for which we will associate Cutting Patterns to, also taking into account the Box Type & the Internal depth of the Unit into which the drawer box will fit. A dresser drawer will have different sized panels, and may have different runners, to a Pan drawer, for example.

#### **Catalogue Boxes**

This is where the drawer box options within your catalogue link to the Box Types within EQ. For example, your Catalogue option may simply say "Soft Close" but in here we can specify exactly *which* soft close drawer box you are going to use, which is linked then to a cutting pattern.

#### **Internal Depths**

This is where you can specify the parameters for internal depths within your units. This will allow you to configure the drawer box matrix in the "Configuration" tab. Internal depth is calculated based on the depth of the unit, minus the base void, minus the value of DBBUFF modifier (D-BV-DBBUFF).

#### Configuration

Once you have set your Box Types, Styles & Catalogue boxes, you will then need to click the Configuration tab to "link it all together". This is where we will tell EQ which runners/accessories to use, and what the modifier values should be, depending on the Type & Style of drawer box & internal depth of the unit into which the drawer box is going (see below, "Internal Depths).

| Box Types B<br>Box Type<br>Box Style<br>Internal Dept                     | ox Styles<br>h                               | Catalogue Boxes<br>Hettich ArciTec<br>Standard Draw<br>501mm to 600m | Configuration I           | 1)<br>2)<br>3) | Cł<br>Cł<br>Cł | noose th<br>noose th<br>noose an | ne Typ<br>ne Styl<br>n Inter | e of drawer box<br>e of drawer box<br>mal Depth        |
|---------------------------------------------------------------------------|----------------------------------------------|----------------------------------------------------------------------|---------------------------|----------------|----------------|----------------------------------|------------------------------|--------------------------------------------------------|
| Box Type<br>Box Type<br>Box Style<br>Internal Depth<br>Runners & Accessor | es Catalogue<br>Hettich<br>Standar<br>50 1mm | e Boxes Configurati<br>ArciTech<br>rd Drawer<br>to 600mm             | on Internal Depths        |                |                |                                  | 4)<br>cor                    | Ensure the F<br>rect for the conf<br>steps 1-3. You ca |
| Code                                                                      |                                              | Descrip                                                              | tion                      |                | Qty            | ^                                | on                           | ,<br>this list accordin                                |
| 9122958                                                                   | ArciTech T                                   | Fopside Set 500 x 124m                                               | m                         | 1              |                |                                  | •                            |                                                        |
| 9121099                                                                   | Actro Full                                   | Extension Silent System                                              | Runner 500mm 40kg LH EB13 | 1              |                |                                  |                              |                                                        |
| 9121100                                                                   | Actro Full I                                 | Extension Silent System                                              | Runner 500mm 40kg RH EB13 | 1              |                |                                  |                              |                                                        |
|                                                                           |                                              |                                                                      |                           |                |                | ~                                |                              |                                                        |
|                                                                           | 1                                            | 🕂 Add                                                                | 🗱 Delete                  | 1              |                | 1                                |                              |                                                        |

4) Ensure the Runners & Accessories are correct for the configuration you've just selected in steps 1-3. You can Add to or Delete the items on this list accordingly.

5) Go through the list of drawer box modifiers & set the values as necessary relevant to the selections you made in Steps 1-3

| Modifier | Details                          | Value  |
|----------|----------------------------------|--------|
| )B1      | Drawer Box Base Width reduction  | 67.00  |
| )B2      | Drawer Box Back Height           | 124.00 |
| DB3      | Drawer Box Base Panel Depth      | 492.00 |
| DB4      | Drawer Box Back Width Reduction  | 67.00  |
| DB5      | Drawer Box Front Width Reduction | 0.00   |
| DB6      | Drawer Box Front Panel Height    | 0.00   |

6) Repeat for all Drawer box Types, Styles & Internal Depths (each combination will result in different runners/accessories being necessary & different values against the modifiers – modifiers are used to create panels, panels link to cutting patterns, cutting patterns link to drawer box types).

# Hints & Tips

If any of your drawer box modifier settings are the same for other Drawer box Types/Styles/Internal Depths, you can set & copy the settings across from your Global Modifiers screen. If you've changed or applied a value in this part of the module, right click on the Modifier's code, select "Additional Settings" and choose which drawer box options to apply the value to.

# **Drilling Codes**

#### 📲 Drilling Codes

Use this option to assign your drilling codes against panels, for exporting into your optimiser. You can set different codes based on the cutting pattern the panel is

assigned to, the depth of the unit and the drawer box type. You can either set each panel's code manually, or you can use EQ to help you "build up" the codes. By default, EQ will assume that all panels of the same name get the same drilling code, no matter which cutting pattern they're assigned to, how deep the unit is, or which type of drawer box is being used. This can be very useful if all your base back panels have the same part of a code, for example.

To assign the first parts of your codes, click on the Drilling codes icon. Enter the first part of your drilling code against each differently named panel.

| Desktop Cab Builder              |                                 |                             |                             |                                   |                                   |                         |                         |
|----------------------------------|---------------------------------|-----------------------------|-----------------------------|-----------------------------------|-----------------------------------|-------------------------|-------------------------|
| Cab Builder                      | EQ Kitchen Carcases CB [Drillin | ng Codes]                   |                             |                                   |                                   |                         |                         |
|                                  |                                 |                             |                             |                                   |                                   |                         |                         |
|                                  | Cutting Pattern Pan             | el                          | Drawer Box                  | x Types                           | Unit Depths                       |                         |                         |
| 💾 Global Settings                | < All> <                        | All>                        | < All                       | ->                                | < All>                            | $\checkmark$            |                         |
| 🔗 Boards                         | Cutting List/Panel              | Blum Metabox<br>380 - 479mm | Blum Metabox<br>480 - 600mm | Blum Tandem Intivo<br>380 - 479mm | Blum Tandem Intivo<br>480 - 600mm | Dovetail<br>380 - 479mm | Dovetail<br>480 - 600mm |
| <ul> <li>Edging Tapes</li> </ul> | End Panel                       |                             |                             |                                   |                                   |                         |                         |
| √x Panel Formulas                | Cut to Size MFC Edged           | BLANK                       | BLANK                       | BLANK                             | BLANK                             | BLANK                   | BLANK                   |
|                                  | Highline Double                 |                             |                             |                                   |                                   |                         |                         |
| Catalogue                        | Base Gable to floor RH          | BGFR-                       | BGFR-                       | BGFR-                             | BGFR-                             | BGFR-                   | BGFR-                   |
| EQ Kitchen Carcases CB           | Base Gable to floor LH          | BGRL-                       | BGRL-                       | BGRL-                             | BGRL-                             | BGRL-                   | BGRL-                   |
|                                  | Base Bottom Shelf               | BBS-                        | BBS-                        | BBS-                              | BBS-                              | BBS-                    | BBS-                    |
| 💾 Settings                       | Base Mid Shelf Double           |                             |                             |                                   |                                   |                         |                         |
| Modifiers                        | Base Top Shelf                  | BTS-                        |                             |                                   |                                   |                         |                         |
|                                  | Base Top Rail                   |                             |                             |                                   |                                   |                         |                         |
| 🔟 Door Styles                    | Base Back Panel                 |                             |                             |                                   |                                   |                         |                         |
| Cutting Patterns                 | Base Center Post                |                             |                             |                                   |                                   |                         |                         |
|                                  | Base Gable RH                   |                             |                             |                                   |                                   |                         |                         |
| 🔬 Materials                      | Base Stretcher Rail             |                             |                             |                                   |                                   |                         |                         |
| Drawer Box Settings              | Base Gable LH                   |                             |                             |                                   |                                   |                         |                         |
| - Contraction                    | Highline Single                 |                             |                             |                                   |                                   |                         |                         |
| Trilling Codes                   | Base Gable LH                   |                             |                             |                                   |                                   |                         |                         |
| Product Settings                 | Base Gable to floor RH          | BGFR-                       | BGFR-                       | BGFR-                             | BGFR-                             | BGFR-                   | BGFR-                   |
| [73] Castings                    | Base Gable to floor LH          | BGRL-                       | BGRL-                       | BGRL-                             | BGRL-                             | BGRL-                   | BGRL-                   |
| Cosungs                          | Base Bottom Shelf               | BBS-                        | BBS-                        | BBS-                              | BBS-                              | BBS-                    | BBS-                    |
| *> Monard                        | Base Mid Shelf Single           |                             |                             |                                   |                                   |                         |                         |
| ∦ wizaru                         | Base Top Shelf                  |                             |                             |                                   |                                   |                         |                         |
|                                  | Base Top Rail                   |                             |                             |                                   |                                   |                         |                         |
|                                  | Base Back Panel                 |                             |                             |                                   |                                   |                         |                         |
|                                  | Base Gable RH                   |                             |                             |                                   |                                   |                         |                         |
|                                  | Plinth - MFC (within unit)      |                             |                             |                                   |                                   |                         |                         |
|                                  | Base Gable LH Exposed           |                             |                             |                                   |                                   |                         |                         |

EQ will copy this code across all panels with the same name within all cutting patterns, all drawer box options and all unit depths. You Can see which panels will be assigned the same code as they are highlighted in red.

You can then build the code based on cutting pattern, drawer box & unit depth. To do this, go back to your Panel Formulas screen, and scroll over to the right to find the blue columns. Ticking each of these tells EQ that the drilling code is different for the selected panel based on the pattern, drawer box and/or unit depth.

| 🕒 Cab Builder Pro      |                                      |               |                  |   |   |   |   |                   |        |                 |        |         |                 |               |                 |               |
|------------------------|--------------------------------------|---------------|------------------|---|---|---|---|-------------------|--------|-----------------|--------|---------|-----------------|---------------|-----------------|---------------|
| Cab Builder            | Panel Formulas                       |               |                  |   |   |   |   |                   |        |                 |        |         |                 |               |                 |               |
|                        |                                      |               |                  |   |   |   |   |                   |        |                 |        |         |                 |               |                 |               |
| ٩.                     | *Panel                               | *Height (with | *Width           |   |   |   |   | Panel Type        |        | Material Type   |        | Heading | Sub Heading Exp | Drill (Patter | n) Drill (Dbox) | Drill (Depth) |
| Clobal Settings        | Appliance Housing Tall Back 1 (Botto | AHB1          | W-PTSL-PTSR      |   | 1 |   | 1 | Tall Back         | $\sim$ | Default         | $\sim$ | Tall    | Backs           |               |                 |               |
|                        | Appliance Housing Tall Back 2 (Top)  | AHB2          | W-PTSL-PTSR      |   | 1 |   | 1 | Tall Back         | $\sim$ | Default         | $\sim$ | Tall    | Backs           | 0             |                 |               |
| 🥔 Boards               | Base Back Panel                      | н             | W-PBSL-PBSR+(IIF |   | 1 |   | 1 | Base Back         | $\sim$ | Default         | $\sim$ | Base    | Backs           | 0             |                 |               |
| - C Edging Tapes       | Base Back Panel - 2xBT               | H-PBBS-PBT    | W-PBSL-PBSR+(2*  |   |   |   |   | Base Back         | $\sim$ | Default         | $\sim$ | Base    | Backs           | 0             |                 |               |
|                        | Base Back Panel - Back Panel         | H-PBBS        | W-PBSL-PBSR+(2*  |   | 1 |   |   | Base Back         | $\sim$ | Default         | $\sim$ | Base    | Backs           | 0             |                 |               |
| √x Panel Formulas      | Base Bottom Shelf                    | W-PBSL-PBS    | D-BV-PBBP        | 1 |   | 1 |   | Base Bottom Shelf | $\sim$ | Default         | $\sim$ | Base    | Shelves         | 0             |                 |               |
| Catalagua              | Base Bottom Shelf - Back Panel       | W-PBSL-PBS    | D-BV             | 1 |   | 1 |   | Base Bottom Shelf | $\sim$ | Default         | $\sim$ | Base    | Shelves         | 0             |                 |               |
| Catalogue              | Base Center Post                     | H-PBBS-PBT    | BASECP           | 1 |   | 1 |   | Base Centre Post  | $\sim$ | Default         | $\sim$ | Base    | Centre Posts    | 0             |                 |               |
| EQ Kitchen Carcases CB | Base Fixed Shelf                     | W-PBSL-PBS    | D-BV-PBBP        | 1 |   |   |   | Base Shelf        | $\sim$ | Default         | $\sim$ | Base    | Shelves         | 0             |                 |               |
| <b>1</b> 0-11-1-1      | Base Gable LH                        | н             | D                | 1 | 1 | 1 | 1 | Base Side Left    | $\sim$ | Default         | $\sim$ | Base    | Gables          | 0 🔽           |                 |               |
|                        | Base Gable LH Exposed                | н             | D                | 1 | 1 | 1 | 1 | Base Side Left    | $\sim$ | Exposed Materia | $\sim$ | Base    | Gables          | 0             |                 |               |
| Modifiers              | Base Gable LH Horizontal             | D             | н                | 1 | 1 | 1 | 1 | Base Side Left    | $\sim$ | Default         | $\sim$ | Base    | Gables          | 0             |                 |               |
| Tel Dans Shilan        | Base Gable RH                        | н             | D                | 2 | 1 | 2 | 1 | Base Side Right   | $\sim$ | Default         | $\sim$ | Base    | Gables          | 0             |                 |               |
| Door Styles            | Base Gable RH D2                     | IF(GD=0,H,D)  | IF(GD=0,D,H)     | 1 | 1 | 1 | 1 | Base Side Right   | $\sim$ | Default         | $\sim$ | Base    | Gables          | 0             |                 |               |
| Cutting Patterns       | Base Gable RH Horizontal             | D             | н                | 1 | 1 | 1 | 1 | Base Side Left    | $\sim$ | Default         | $\sim$ | Base    | Gables          | 0             |                 |               |
| Di Materiale           | Base Gable to floor LH               | H+PH          | D                | 1 | 1 | 1 | 1 | Base Side Left    | $\sim$ | Default         | $\sim$ | Base    | Gables          | 0             |                 |               |
| SE Matchais            | Dana Oabla ta Eleve I II Olava       |               |                  | ~ |   |   |   | a at 1 a          |        | - 144 A         |        | D       | Oable           | • •           |                 |               |

In the following example, a Base Gable RH has been selected, along with the option to have a different code based on the cutting pattern.

| Desktop Cab Builder    |                                      |                      |                                  |   |   |   |   |                    |        |                   |         |               |          |                |              |               |
|------------------------|--------------------------------------|----------------------|----------------------------------|---|---|---|---|--------------------|--------|-------------------|---------|---------------|----------|----------------|--------------|---------------|
| Cab Builder            | Panel Formulas                       |                      |                                  |   |   |   |   |                    |        |                   |         |               |          |                |              |               |
|                        |                                      |                      |                                  |   |   |   |   |                    |        |                   |         |               |          |                |              |               |
| Q                      | *Panel                               | *Height (with grain) | *Width                           |   |   |   |   | Panel Type         |        | Material Type     | Heading | Sub Heading E | xport Dr | rill (Pattern) | Drill (Dbox) | Drill (Depth) |
| Clobal Settings        | *NEEDS PANEL                         | т                    | W                                | 1 | 1 | 1 | 1 | Base Back          | $\sim$ | Default 🗸         |         |               | 0        |                |              |               |
|                        | Appliance Housing Tall Back 1 (Botto | AHB1                 | W-PTSL-PTSR                      |   | 1 |   | 1 | Tall Back          | $\sim$ | Default 🗸         | Tall    | Backs         | 0        | $\checkmark$   |              |               |
| 🔗 Boards               | Appliance Housing Tall Back 2 (Top)  | AHB2                 | W-PTSL-PTSR                      |   | 1 |   | 1 | Tall Back          | $\sim$ | Default 🗸         | Tall    | Backs         | 0        |                |              |               |
| - Edging Tapes         | Base Back Panel                      | н                    | W-PBSL-PBSR+(IF(PBBP<18,2*GB,0)) |   | 1 |   | 1 | Base Back          | $\sim$ | Default 🗸         | Base    | Backs         | 0        |                |              |               |
|                        | Base Back Panel - 2xBT               | H-PBBS-PBT           | W-PBSL-PBSR+(2*GB)               |   |   |   |   | Base Back          | $\sim$ | Default 🗸 🗸       | Base    | Backs         | 0        |                |              |               |
| √x Panel Formulas      | Base Back Panel - Back Panel         | H-PBBS               | W-PBSL-PBSR+(2*GB)               |   | 1 |   |   | Base Back          | $\sim$ | Default 🗸         | Base    | Backs         | 0        |                |              |               |
| Catalogua              | Base Bottom Shelf                    | W-PBSL-PBSR          | D-BV-PBBP                        | 1 |   | 1 |   | Base Bottom Shelf  | $\sim$ | Default 🗸         | Base    | Shelves       | 0        |                |              |               |
| causoya.               | Base Bottom Shelf - Back Panel       | W-PBSL-PBSR          | D-BV                             | 1 |   | 1 |   | Base Bottom Shelf  | $\sim$ | Default 🗸         | Base    | Shelves       | 0        | $\checkmark$   |              |               |
| EQ Kitchen Carcases CB | Base Center Post                     | H-PBBS-PBT           | BASECP                           | 1 |   | 1 |   | Base Centre Post   | $\sim$ | Default 🗸 🗸       | Base    | Centre Posts  | 0        | $\checkmark$   |              |               |
| Ph Cattions            | Base Fixed Shelf                     | W-PBSL-PBSR          | D-BV-PBBP                        | 1 |   |   |   | Base Shelf         | $\sim$ | Default 🗸 🗸       | Base    | Shelves       | 0        | $\checkmark$   |              |               |
| Securigs               | Base Gable LH                        | н                    | D                                | 1 | 1 | 1 | 1 | Base Side Left     | $\sim$ | Default 🗸 🗸       | Base    | Gables        | 0        |                |              |               |
| Modifiers              | Base Gable LH Exposed                | н                    | D                                | 1 | 1 | 1 | 1 | Base Side Left     | $\sim$ | Exposed Materia 🗸 | Base    | Gables        | 0        | $\checkmark$   |              |               |
| Tel Door Styles        | Reco Cobio I II Verincetel           | <u> </u>             | u.                               | 1 |   |   |   |                    |        |                   | Poor    | Cobles        | ^        |                |              |               |
| 1 boor styles          | Base Gable RH                        | н                    | D                                | 2 | 1 | 2 | 1 | Base Side Right    | $\sim$ | Default 🗸 🗸       | Base    | Gables        | 0        | $\checkmark$   |              |               |
| Cutting Patterns       |                                      |                      | - (,-,-,-)                       |   |   |   |   | buse blue ragin    |        | Derdan V          |         | 00000         |          | -              |              |               |
| A Materials            | Base Gable RH D2 (Copy)              | IIF(GD=0,H,D)        | IF(GD=0,D,H)                     | 1 | 1 | 1 | 1 | Base Side Right    | $\sim$ | Default 🗸 🗸       | Base    | Gables        | 0        |                |              |               |
| BOC INDICENSIO         | Base Gable RH Horizontal             | D                    | н                                | 1 | 1 | 1 | 1 | Base Side Left     | $\sim$ | Default 🗸         | Base    | Gables        | 0        | $\checkmark$   |              |               |
| Drawer Box Settings    | Base Gable to floor LH               | H+PH                 | D                                | 1 | 1 | 1 | 1 | Base Side Left     | $\sim$ | Default 🗸         | Base    | Gables        | 0        |                |              |               |
| -19 Drilling Codes     | Base Gable to Floor LH Gloss         | H+PH                 | D                                | 2 | 1 | 1 | 1 | Base Side Left     | $\sim$ | Exposed Materia 🗸 | Base    | Gable         | 0        | $\checkmark$   |              |               |
|                        | Base Gable to floor RH               | H+PH                 | D                                | 1 | 1 | 1 | 1 | Base Side Right    | $\sim$ | Default 🗸 🗸       | Base    | Gables        | 0        | $\checkmark$   |              |               |
| Product Settings       | Base Gable to floor RH D2            | H+PH                 | W-DS                             | 1 | 1 | 1 | 1 | Base Side Right    | $\sim$ | Default 🗸 🗸       | Base    | Gables        | 0        | $\checkmark$   |              |               |
| ( Costings             | Base Gable to Floor RH Gloss         | H+PH                 | D                                | 2 | 1 | 1 | 1 | Base Side Right    | $\sim$ | Exposed Materia 🗸 | Base    | Gable         | 0        |                |              |               |
|                        | Base L Gable Right                   | н                    | W-340                            | 2 | 1 | 1 | 1 | Base Side Right    | $\sim$ | Default 🗸         | Base    | Gables        | 0        |                |              |               |
| 😵 Wizard               | Base L Gable To Floor Right          | н                    | W-340                            | 2 | 1 | 1 | 1 | Base Side Right    | ~      | Default 🗸         | Base    | Gables        | 0        |                |              |               |
|                        | Base L Shape Back 1                  | н                    | W-PBSL-PBBP-BV2                  |   | 1 | 0 | 1 | Base Back          | ~      | Default 🗸         | Base    | Shelves       | 0        |                |              |               |
|                        | Base L Shape Back 2                  | н                    | W2-BV-PBSR                       | 1 | 1 |   | 1 | Base Back          | $\sim$ | Default 🗸         | Base    | Shelves       | 0        |                |              |               |
|                        | Ropp J. Change Rottom Chalf          | W DOCL DV DDDD       | W0 0000 0V/ 0000                 |   |   |   |   | Dave Dathers Chalf |        | Defends           | 0       | Chabing       | 0        |                |              |               |

This allows you to now set a *different* drilling code against this panel based on the cutting pattern, but the *same* code across all unit depths & drawer box options.

| Drawerline Single      |         |         |         |         |         |         |
|------------------------|---------|---------|---------|---------|---------|---------|
| Base Gable LH          | BGSL-   | BGSL-   | BGSL-   | BGSL-   | BGSL-   | BGSL-   |
| Base Gable to floor RH | BGFR-   | BGFR-   | BGFR-   | BGFR-   | BGFR-   | BGFR-   |
| Base Gable to floor LH | BGRL-   | BGRL-   | BGRL-   | BGRL-   | BGRL-   | BGRL-   |
| Base Bottom Shelf      | BBS-    | BBS-    | BBS-    | BBS-    | BBS-    | BBS-    |
| Base Mid Shelf Double  |         |         |         |         |         |         |
| Base Top Shelf         | BTS-    | BTS-    | BTS-    | BTS-    | BTS-    | BTS-    |
| Base Top Rail          |         |         |         |         |         |         |
| Base Back Panel        |         |         |         |         |         |         |
| Base Gable RH          | BGSR-D- | BGSR-D- | BGSR-D- | BGSR-D- | BGSR-D- | BGSR-D- |
| End Panel              |         |         |         |         |         |         |
| Cut to Size MFC Edged  | BLANK   | BLANK   | BLANK   | BLANK   | BLANK   | BLANK   |
| Highline Double        |         |         |         |         |         |         |
| Base Gable to floor RH | BGFR-   | BGFR-   | BGFR-   | BGFR-   | BGFR-   | BGFR-   |
| Base Gable to floor LH | BGRL-   | BGRL-   | BGRL-   | BGRL-   | BGRL-   | BGRL-   |
| Base Bottom Shelf      | BBS-    | BBS-    | BBS-    | BBS-    | BBS-    | BBS-    |
| Base Mid Shelf Double  |         |         |         |         |         |         |
| Base Top Shelf         | BTS-    | BTS-    | BTS-    | BTS-    | BTS-    | BTS-    |
| Base Top Rail          |         |         |         |         |         |         |
| Base Back Panel        |         |         |         |         |         |         |
| Base Center Post       |         |         |         |         |         |         |
| Base Gable RH          | BGSR-F- | BGSR-F  | BGSR-F  | BGSR-F  | BGSR-F  | BGSR-F  |
| Base Stretcher Rail    |         |         |         |         |         |         |
| Base Gable LH          | BGSL-   | BGSL-   | BGSL-   | BGSL-   | BGSL-   | BGSL-   |

The next example shows the effect of ticking the "Drill (Box)" option in Panel Formulas. This tells EQ that this panel should have a different drilling code based on the drawer box option.

| Desktop Cab Builder | sktop Cab Builder        |                      |               |    |   |   |   |                 |                 |         |             |                        |              |               |
|---------------------|--------------------------|----------------------|---------------|----|---|---|---|-----------------|-----------------|---------|-------------|------------------------|--------------|---------------|
| Cab Builder         | Panel Formulas           |                      |               |    |   |   |   |                 |                 |         |             |                        |              |               |
| Q                   | *Panel                   | *Height (with grain) | *Width        |    |   |   |   | Panel Type      | Material Type   | Heading | Sub Heading | Export Drill (Pattern) | Drill (Dbox) | Drill (Depth) |
| Clobal Settings     | Base Fixed Shelf         | W-PBSL-PBSR          | D-BV-PBBP     | 1  |   |   |   | Base Shelf      | ✓ Default       | Base    | Shelves     | 0 🔽                    |              |               |
|                     | Base Gable LH            | н                    | D             | 1  | 1 | 1 | 1 | Base Side Left  | ✓ Default       | Base    | Gables      | 0                      |              |               |
| 🔗 Boards            | Base Gable LH Exposed    | н                    | D             | 1  | 1 | 1 | 1 | Base Side Left  | Exposed Materia | Base    | Gables      | 0                      |              |               |
| - C Edging Tapes    | Base Oakle III Hadradal  | 0                    | 10            |    |   | 4 | 4 | 0.011.0         | - C !!          | P       | O-Mine      |                        |              |               |
|                     | Base Gable RH            | н                    | D             | 2  | 1 | 2 | 1 | Base Side Right | ✓ Default ✓     | Base    | Gables      | 0                      |              |               |
| 🔨 Panel Formulas    | Base Gable RH DZ         | IF(GD=0,H,D)         | IIF(GD=0,D,H) | 11 | 1 | 1 | 1 | Base Side Right | ✓ Default       | Base    | Gables      | U V                    |              |               |
| Catalanau           | Base Gable RH D2 (Copy)  | IF(GD=0,H,D)         | IIF(GD=0,D,H) | 1  | 1 | 1 | 1 | Base Side Right | ✓ Default ✓     | Base    | Gables      | 0                      |              |               |
| catalogue           | Base Gable RH Horizontal | D                    | н             | 1  | 1 | 1 | 1 | Base Side Left  | ✓ Default ✓     | Base    | Gables      | 0                      |              |               |

#### The following example shows Base Gable RH has a different code based on the drawer box selection:

| Cutting List/Panel     | Blum Metabox<br>380 - 479mm | Blum Metabox<br>480 - 600mm | Blum Tandem Intivo<br>380 - 479mm | Blum Tandem Intivo<br>480 - 600mm | Dovetail<br>380 - 479mm | Dovetail<br>480 - 600mm |
|------------------------|-----------------------------|-----------------------------|-----------------------------------|-----------------------------------|-------------------------|-------------------------|
| Drawerline Single      |                             |                             |                                   |                                   |                         |                         |
| Base Gable LH          | BGSL-                       | BGSL-                       | BGSL-                             | BGSL-                             | BGSL-                   | BGSL-                   |
| Base Gable to floor RH | BGFR-                       | BGFR-                       | BGFR-                             | BGFR-                             | BGFR-                   | BGFR-                   |
| Base Gable to floor LH | BGRL-                       | BGRL-                       | BGRL-                             | BGRL-                             | BGRL-                   | BGRL-                   |
| Base Bottom Shelf      | BBS-                        | BBS-                        | BBS-                              | BBS-                              | BBS-                    | BBS-                    |
| Base Mid Shelf Double  |                             |                             |                                   |                                   |                         |                         |
| Base Top Shelf         | BTS-                        | BTS-                        | BTS-                              | BTS-                              | BTS-                    | BTS-                    |
| Base Top Rail          |                             |                             |                                   |                                   |                         |                         |
| Base Back Panel        |                             |                             |                                   |                                   |                         |                         |
| Base Gable RH          | BGSR-D-MB-                  | BGSR-D-MB-                  | BGSR-D-TI-                        | BGSR-D-TI-                        | BGSR-D-DT-              | BGSR-D-DT-              |
| End Panel              |                             |                             |                                   |                                   |                         |                         |
| Cut to Size MFC Edged  | BLANK                       | BLANK                       | BLANK                             | BLANK                             | BLANK                   | BLANK                   |

If "depth" is ticked in the Panel Formulas screen, then you can assign a different drilling code against panels based on the depth of the unit. Depending on the other boxes that are ticked, this may apply to all panels of the same name across different cutting patterns and/or different drawer box options.

| Desktop Cab Builder | ktop Cab Builder             |                      |               |   |   |   |   |                 |                 |         |             |          |                |              |               |
|---------------------|------------------------------|----------------------|---------------|---|---|---|---|-----------------|-----------------|---------|-------------|----------|----------------|--------------|---------------|
| Cab Builder         | Panel Formulas               |                      |               |   |   |   |   |                 |                 |         |             |          |                |              |               |
|                     |                              |                      |               |   |   |   |   |                 |                 |         |             |          |                |              |               |
| <i>ب</i> ر          | *Panel                       | *Height (with grain) | *Width        |   |   |   |   | Panel Type      | Material Type   | Heading | Sub Heading | Export D | rill (Pattern) | Drill (Dbox) | Drill (Depth) |
| Global Settings     | <u> </u>                     | -                    |               |   |   |   |   |                 |                 | -       | A           |          | -              | -            |               |
|                     | Base Gable RH                | н                    | D             | 2 | 1 | 2 | 1 | Base Side Right | ✓ Default       | Base    | Gables      | 0        | $\checkmark$   |              |               |
| 🔗 Boards            | Dage Gable Int D2            |                      |               |   |   |   |   | base blue rught | · Derourt       | 0000    | 040100      |          | <b>1</b>       | <b>~</b>     | <u> </u>      |
| - Generation Tapes  | Base Gable RH D2 (Copy)      | IIF(GD=0,H,D)        | IIF(GD=0,D,H) | 1 | 1 | 1 | 1 | Base Side Right | ✓ Default       | Base    | Gables      | 0        | $\checkmark$   |              |               |
|                     | Base Gable RH Horizontal     | D                    | н             | 1 | 1 | 1 | 1 | Base Side Left  | ✓ Default       | Base    | Gables      | 0        | $\checkmark$   |              |               |
| √x Panel Formulas   | Base Gable to floor LH       | H+PH                 | D             | 1 | 1 | 1 | 1 | Base Side Left  | ✓ Default       | Base    | Gables      | 0        | $\checkmark$   |              |               |
| Cabilitaria         | Base Gable to Floor LH Gloss | H+PH                 | D             | 2 | 1 | 1 | 1 | Base Side Left  | Exposed Materia | Base    | Gable       | 0        | $\checkmark$   |              |               |

In this example, you can see that all the codes for Base Gable RH are different based on the cutting pattern, drawer box option and unit depth.

| Cutting List/Panel     | Blum Metabox<br>380 - 479mm | Blum Metabox<br>480 - 600mm | Blum Tandem Intivo<br>380 - 479mm | Blum Tandem Intivo<br>480 - 600mm | Dovetail<br>380 - 479mm | Dovetail<br>480 - 600mm |
|------------------------|-----------------------------|-----------------------------|-----------------------------------|-----------------------------------|-------------------------|-------------------------|
| Drawerline Single      |                             |                             |                                   |                                   |                         |                         |
| Base Gable LH          | BGSL-                       | BGSL-                       | BGSL-                             | BGSL-                             | BGSL-                   | BGSL-                   |
| Base Gable to floor RH | BGFR-                       | BGFR-                       | BGFR-                             | BGFR-                             | BGFR-                   | BGFR-                   |
| Base Gable to floor LH | BGRL-                       | BGRL-                       | BGRL-                             | BGRL-                             | BGRL-                   | BGRL-                   |
| Base Bottom Shelf      | BBS-                        | BBS-                        | BBS-                              | BBS-                              | BBS-                    | BBS-                    |
| Base Mid Shelf Double  |                             |                             |                                   |                                   |                         |                         |
| Base Top Shelf         | BTS-                        | BTS-                        | BTS-                              | BTS-                              | BTS-                    | BTS-                    |
| Base Top Rail          |                             |                             |                                   |                                   |                         |                         |
| Base Back Panel        |                             |                             |                                   |                                   |                         |                         |
| Base Gable RH          | BGSR-D-MB-38                | BGSR-D-MB-48                | BGSR-D-TI-38                      | BGSR-D-TI-48                      | BGSR-D-DT-38            | BGSR-D-DT-48            |
| End Panel              |                             |                             |                                   |                                   |                         |                         |
| Cut to Size MFC Edged  | BLANK                       | BLANK                       | BLANK                             | BLANK                             | BLANK                   | BLANK                   |
| Highline Double        |                             |                             |                                   |                                   |                         |                         |
| Base Gable to floor RH | BGFR-                       | BGFR-                       | BGFR-                             | BGFR-                             | BGFR-                   | BGFR-                   |
| Base Gable to floor LH | BGRL-                       | BGRL-                       | BGRL-                             | BGRL-                             | BGRL-                   | BGRL-                   |

Build your codes up in this manner until drilling codes have been assigned to all panels in all scenarios.

## Hints & Tips

Don't untick an option in panel formulas if you've applied any settings based on it – you will lose all the previous settings/codes you had applied.

# **Product Settings**

Product Settings In Product Settings, we link all the set up we've done to the actual products within your catalogue. Select an item from the list on the left to see the settings for it on the right.

| *Code    | Description                                            | ^        |             | -      | BD100                                |                |           |           |                 |        |   |
|----------|--------------------------------------------------------|----------|-------------|--------|--------------------------------------|----------------|-----------|-----------|-----------------|--------|---|
|          | Accessories / End Panel                                |          |             | and Pa | 1000mm Drawerline Base Unit          |                |           |           |                 |        |   |
| SP       | End Support Panel in Carcase Material                  |          | 1           |        | 1                                    |                |           |           |                 |        |   |
|          | Accessories / MFC Panel                                |          |             | 1      |                                      |                |           |           |                 |        |   |
| CE       | Panel Cut & Edged in Carcase Material Per M2           |          |             |        | Height Width Depth                   |                |           |           |                 |        |   |
|          | Accessories / Plinth                                   |          | +           |        | 720 1000 560                         |                |           |           |                 |        |   |
| L        | 3000mm Plinth                                          |          |             |        |                                      |                |           |           |                 |        |   |
|          | Base Units / Drawerline Double                         |          | Modifiers   | Acc    | essories Labour & Overheads Drawer B | Boxes Settings | Doors     |           |                 |        |   |
| D100     | 1000mm Drawerline Base Unit                            |          |             |        |                                      |                |           |           |                 |        |   |
|          | Base Units / Drawerline Single                         |          | Modifi      | er     | Description                          | Value          | Max.Value | Min.Value | Surcharge       |        |   |
| 060      | 600mm Drawerline Base Unit                             |          | GTFL        | $\sim$ | Base Gable to Floor LH               | 0.00           | 0.00      | 0.00      | Extended Gable  | $\sim$ |   |
|          | Base Units / Drawerpack 2 Pan Drawers                  |          | GTFR        | ~      | Base Gable to Floor RH               | 0.00           | 0.00      | 0.00      | Extended Gable  | $\sim$ | _ |
| 0/2      | 600mm 2 Pan Drawer Pack                                |          | BV          | ~      | Base Void                            | 50.00          | 0.00      | 0.00      | N/A             | $\sim$ |   |
|          | Base Units / Highline Corner                           |          | SO          | ~      | Shelf quantity                       | 1.00           | 0.00      | 0.00      | Extra Shelf     | $\sim$ |   |
| IC100L   | 1000mm Highline Corner Base Unit Left Hand Blank       |          | нт          | ~      | Hinge Type                           | 1.00           | 0.00      | 0.00      | Hinge Surcharge | $\sim$ |   |
| IC100R   | 1000mm Highline Corner Base Unit Right Hand Blank      |          |             |        |                                      |                |           |           |                 |        |   |
|          | Base Units / Highline Double                           |          |             |        |                                      |                |           |           |                 |        |   |
| 100      | 1000mm Highline Base Unit                              |          |             |        |                                      |                |           |           |                 |        |   |
|          | Base Units / Highline Single                           |          |             |        |                                      |                |           |           |                 |        |   |
| 60       | 600mm Highline Base Unit                               |          |             |        |                                      |                |           |           |                 |        |   |
|          | Base Units / L Corner                                  |          |             |        |                                      |                |           |           |                 |        |   |
| IL90     | 900mm x 900mm Corner Base Unit                         |          |             |        |                                      |                |           |           |                 |        |   |
|          | Tall Units - Medium / Double Oven Housing              |          |             |        |                                      |                |           |           |                 |        |   |
| IAH/1    | 600mm Medium Height Tall Appliance Housing - Universal |          |             |        |                                      |                |           |           |                 |        |   |
|          | Tall Units - Medium / Larder                           |          |             |        |                                      |                |           |           |                 |        |   |
| 1L30/1   | 300mm Medium Height Tall Larder Unit - Type 1          |          |             |        |                                      |                |           |           |                 |        |   |
| 1L30/1PO | 300mm Medium Height Tall Larder Unit - Type 3          |          | <           |        |                                      |                |           |           |                 |        | > |
|          | Wall Llata Madium / Daubla                             | <b>U</b> | C d channel |        |                                      | 1              |           |           |                 |        |   |

#### **Modifiers**

In the example above, we have selected the BD100. On the right-hand side, the first tab, or group of settings, is **Modifiers.** These are the modifiers that are linked to this unit & can therefore be adjusted at Unit level on a Quote or Order. These modifiers also allow a different Default value to be set against this unit, for example a Larder Unit may have a different Shelf Quantity value than a base unit. You can also set Min & Max values here, and change the surcharge applicable to each modifier, just for this unit should you wish. Additional Unit Level modifiers can be added by clicking the "Add" button at the bottom.

Tick the box at the bottom of the window if you want the modifiers to pop up on your screen when you add this item to a quotation.

#### Accessories

The next tab is Accessories. Here you can set which accessories are applicable to this unit – these are sometimes known as a "bill of materials". Accessories can be added or removed using the Add & Delete buttons - don't forget to put a quantity next to each one so that EQ calculates the correct amount (this can be a formula instead of an exact number).

| M | odifiers | Accesso | ories | Labour & C | Overheads  | Drawer Boxes | Settings | Doors |           |        |          |
|---|----------|---------|-------|------------|------------|--------------|----------|-------|-----------|--------|----------|
|   | *(       | Qty     | -     | *Code      |            | Description  | 1        |       | Linked To |        | Sub-Item |
|   | 5        |         | #LEGS | 5          | #Legs      |              |          |       |           | $\sim$ |          |
|   | 5        |         | #LEGS | SOCKET     | #Leg Sock  | et           |          |       |           | $\sim$ |          |
|   | SQ*5     |         | #SP   |            | #Shelf Peg |              |          |       |           | $\sim$ |          |
|   | 4        |         | MODIF | IER        | Hinge Type | e            |          | нт    | $\sim$    |        |          |
|   |          |         |       |            |            |              |          |       |           |        |          |

You can also link Accessories to Modifiers: In the example above, the unit is set to have a Modifier called "Hinge Type". The Modifier is set as a pop-up selection and linked to each option is a product Code (see Global Modifiers). This means

that depending on our selection of the modifier at Quote/Order level, or at unit level, this will determine exactly which product/s to use as accessories.

Tick the option on the right if you would like the accessory to appear as a sub item to the unit on the quotation. This can be useful if you need to show it on the paperwork to your customer or if you require a purchase order for that item.

#### Labour

The middle tab is **Labour.** This is where you can allocate your labour & machining costs against the unit. Click Add at the bottom to allocate a labour cost against a unit – remember to fill in the quantity for each item. Labour costs can be used to calculate the total cost of a unit, should you wish to use the in-built price calculator.

#### **Drawer Boxes**

Second to last tab is **Drawer Boxes.** Here you will assign the style, width & quantity of drawer boxes for this item. Not all items will require drawer boxes. Note that Width & Quantity don't have to be exact figures – they can be calculations. In the example, the Width of the drawer box is "W/2". This will calculate the overall width of the drawer box to be half the

| М | odifiers | Accessories | Labour | Settings | Boxes |
|---|----------|-------------|--------|----------|-------|
|   |          | Box Style   |        | *Width   | *Qty  |
|   | Standar  | d Drawer    | ~      | W/2      | 2     |

width of the unit, so if the unit changes width then so too will the drawer box.

#### **Settings**

The final tab is **Settings.** This is where you will link your Cutting Pattern to each Item within you catalogue (without a cutting pattern, there will be no panel list on the Production Paperwork), choose what sort of material this item should be made out of, enter the volume and weight information and choose whether or not you want to print labels for this item. If catalogue editor is turned on, you can amend the code, description, type, category, prices and availability of the item.

| Modifiers Accessories Lab                     | oour & Overheads Drawer Boxes      | Settings |
|-----------------------------------------------|------------------------------------|----------|
| Manufacturing Settin                          | gs Catalogue Prices                |          |
| Cutting Pattern                               | Drawerline Double                  | $\sim$   |
| Material Type<br>Manufactuing Code            | MFC V                              |          |
| Dimensions (mm)                               | Height Width Depth<br>720 1000 560 |          |
| External Vol.                                 | 600                                |          |
| Internal Vol.                                 | 500                                |          |
| Gross Weight (KG)                             | 40.00                              |          |
| Net Weight (KG)                               | 39.00                              |          |
| Print Label<br>Individual Labels<br>Label Qty |                                    |          |

# Hints & Tips

Right click on an Item's code for more options. This allows you to copy & paste (replace) or Add to other units' settings. This allows for quick adding of a modifier against all Base Units, for example.

|                                              | Сору                                      |  |
|----------------------------------------------|-------------------------------------------|--|
|                                              | Paste all to                              |  |
| Add to - Selected Product                    | Paste Modifiers to                        |  |
| Add to - All [Base Units/Drawerline Single]  | Paste Accessories to                      |  |
| Add to - All [Base Units]                    | Paste Labour & Overheads to               |  |
| Add to - All                                 | Paste Settings (Volume & Weight) to       |  |
| Replace - Selected Product                   | Paste Settings (Manufacturing Options) to |  |
| Replace - All [Base Units/Drawerline Single] | Paste Drawer Boxes to                     |  |
| Replace - All [Base Units]                   | Test Configuration                        |  |
| Replace - All                                | 1 1                                       |  |

Right click on an item's code to see a "Test Configuration". Select the options on the left & modifiers on the right, then look at the "Check List Tab". Green ticks mean the Item has those settings applied, red crosses mean no settings are applied, or something is calculating incorrectly, and may therefore require attention. You can also check the panel list, accessories & material summary here too. Try changing some modifiers in the top matrix & see the items in the bottom tabs change accordingly. Use the arrows at the top to scroll through items within your catalogue. This window can be printed from the Print Icon on the top toolbar.

| e                           |                                            |                  |                       |           |           |   |
|-----------------------------|--------------------------------------------|------------------|-----------------------|-----------|-----------|---|
| Catalogue Options           | Configuration                              |                  |                       |           |           |   |
| Cabinet Colour Black        | •                                          |                  | BD10<br>1000mm Drawer | Þ         |           |   |
| Cabinet Edging Tape         | Modifier Descripti                         | on               | Value                 | Min.Value | Max.Value | ^ |
| Black                       | H Height of Unit                           |                  | 720.00                | 0.00      | 0.00      |   |
| -                           | W Width of Unit                            |                  | 1000.00               | 0.00      | 0.00      |   |
| Exposed Cabinet Colour      | D Depth of Unit                            |                  | 560.00                | 0.00      | 0.00      |   |
| PVC Black Gloss ~           | BV Base Void                               |                  | 50.00                 | 0.00      | 0.00      |   |
| Evnosed Cabinet Eduino Tane | GTFL Base Gable to Floor LH                |                  | 0.00                  | 0.00      | 0.00      |   |
| Deputed Cabinet Euging Tope | GTFR Base Gable to Floor RH                |                  | 0.00                  | 0.00      | 0.00      |   |
| Zhim PVC black Gloss        | HINGE Hinge type                           |                  | 0.00                  | 0.00      | ¥         |   |
| Drawer Box                  |                                            |                  |                       |           |           |   |
| Blumotion                   | Check List Panels Accessories              | Material Summary |                       |           |           |   |
|                             | ✓ Section                                  | ^                | 7 Panels totalling    | 2.78m²    |           |   |
|                             | Vnit Panel List                            |                  | 16.84m of Edging      | tape      |           |   |
|                             | <ul> <li>Unit Accessories</li> </ul>       |                  |                       |           |           |   |
|                             | Labour & Overheads                         |                  |                       |           |           |   |
|                             | Drawer Boxes                               |                  |                       |           |           |   |
|                             | <ul> <li>Drawer Box Panel List</li> </ul>  |                  |                       |           |           |   |
|                             | <ul> <li>drawer box accessories</li> </ul> |                  |                       |           |           |   |
|                             |                                            |                  |                       |           |           |   |
|                             |                                            |                  |                       |           |           |   |
|                             |                                            |                  |                       |           |           |   |
|                             |                                            |                  |                       |           |           |   |
|                             |                                            | •                |                       |           |           |   |

From the [Catalogue] Settings button, click the Validation Tab. This allows you to effectively run a "Test Configuration" on all the items in your catalogue at once. Choose whish items you wish to run the tests for and select which settings you want to check. Click "Run Tests". This will populate a list on the left of any settings which have not been applied. You can right click on the "Section" to take you to the relevant screen in which to resolve the issue.

# Costings

The Costings feature allows you to calculate accurate cost and selling prices for your catalogue. It brings together the board, edging tape, accessories, drawer box accessories & labour costs and allocates these against each individual unit. You can then choose to update just the cost price, or the cost & sell prices, of all or some of your items. For this to work, you will need to have configured all the set-up against your catalogue & ensured that any products within your database linked to your Cabinet Builder items (such as boards, shelf pegs etc) have accurate prices set against them. This includes any items created by the Wizard in My Catalogue.

Depending on how many price groups you have within your catalogue may determine how many times you need to calculate your costings, as you will need to run the calculation once for each Price Group if you are using options 2 or 3.

There are 5 ways that prices can be created for your catalogue:

- 1. Catalogue price for both cost & sell prices
- 2. Catalogue price for selling price but with calculated cost prices
- 3. Calculated cost prices based on materials used with standard margins applied to calculate selling prices
- 4. Calculated cost & sell prices based on materials used with different margins set against different components
- 5. Calculated cost & sell prices based on individual cost & sell prices of materials used

#### **Option 1 – Catalogue Price (Default)**

This simply requires a price to be inputted against units within your catalogue. You may apply Discounts and/or Margins against this catalogue to arrive at your estimated cost and/or selling prices. This method is usually inaccurate for calculating Cost Prices, unless the prices you have entered in your catalogue are your actual cost prices & you've then applied a margin to arrive at your Selling Prices.

#### **Option 2 – Catalogue Price (Default) with calculated cost prices**

This allows you to calculate accurate cost prices against your catalogue, but still maintaining your original selling prices as defined within the catalogue. In the first instance, you MUST ensure you happy with the selling prices that EQ produces – this may or may not require you to enter a margin against the catalogue in the Suppliers screen. You will also need to ensure that all your materials are linked to actual products with accurate cost prices set against them for this to work.

| Cab Builder            | EQ Kitchen Carcase                    | s CB [Settings]                                                       |
|------------------------|---------------------------------------|-----------------------------------------------------------------------|
| Q                      | Settings Validation                   |                                                                       |
| 🛗 Global Settings      |                                       |                                                                       |
| 🔗 Boards               | Cab Builder Pro E                     | nabled                                                                |
| - Edging Tapes         | Separate Price Gr<br>Enable Catalogue | oup and Cabinet Colour Prompts<br>Editor (disables catalogue updates) |
| √x Panel Formulas      |                                       |                                                                       |
|                        | Catalogue Type                        | Components                                                            |
| Catalogue              | Pricing Method                        | Catalogue Price                                                       |
| EQ Ritchen Carcases CB | catalogue ritte                       | EO Kitchen Carcases CB                                                |
| 🛗 Settings             |                                       |                                                                       |
| 🖾 Modifiers            |                                       |                                                                       |

From the main catalogue Settings Icon, ensure you have got Catalogue Price selected as your pricing method, then click the Costings icon.

| ( Costings |
|------------|
|------------|

This screen allows you to select a combination of options to push cost prices into your catalogue. Depending on how many price groups are contained within your catalogue will determine how many times you may need to run your Costings calculator.

#### **Using the Costings Screen**

1) Select your Cabinet Colour (Price Group), along with the edging colour, drawer box, exposed cabinet colour & exposed edging tape colour that you wish to base the prices on.

| EQ Kitchen Carcases CB [    | Costings]               |        |                |                  |
|-----------------------------|-------------------------|--------|----------------|------------------|
| Cabinet Colour              | Black                   | $\sim$ | Pricing Method | Update Cost 🗸    |
| Cabinet Edging Colour       | Black                   | $\sim$ | Margin         | 0.00%            |
| Drawer Box                  | Blumotion               | $\sim$ | Filter         | ~                |
| Exposed Cabinet Colour      | PVC Black Gloss         | $\sim$ |                |                  |
| Exposed Cabinet Edging Tape | Exposed PVC Black Gloss | $\sim$ |                | Calculate Prices |

2) Ensure the Pricing method is set to "Update Cost" and click "Calculate Prices".

The table will then give you the pricing information for each of the items in your catalogue.

| *Code  | Description                                 | Existing<br>Cost | Existing<br>Sell | Existing<br>Margin% | Board  | Tape | Cabinet<br>Acc. | Dbox<br>Acc. | Labour | Total<br>Cost | Margin% | Sell   | Method    |        | ~            |   |
|--------|---------------------------------------------|------------------|------------------|---------------------|--------|------|-----------------|--------------|--------|---------------|---------|--------|-----------|--------|--------------|---|
|        | Base Units / Highline Single                |                  |                  |                     |        |      |                 |              |        |               | 0.00    |        |           |        |              |   |
| BH15   | 150mm Highline Single Base                  | 135.00           | 135.00           | 0.00                | 1.01   | 1.46 | 14.00           | 0.00         | 1.50   | 17.97         | 86.68   | 135.00 | Calculate | $\sim$ | $\checkmark$ |   |
| BH26   | 260mm Highline Single Base                  | 76.00            | 76.00            | 0.00                | 1.25   | 1.64 | 14.00           | 0.00         | 1.50   | 18.39         | 75.80   | 76.00  | Calculate | $\sim$ |              |   |
| BH30   | 300mm Highline Single Base                  | 139.00           | 139.00           | 0.00                | 1.33   | 1.70 | 14.00           | 0.00         | 1.50   | 18.53         | 86.66   | 139.00 | Calculate | $\sim$ |              |   |
| BH33   | 328mm Highline Single Base                  | 52.00            | 52.00            | 0.00                | 1.39   | 1.75 | 14.00           | 0.00         | 1.50   | 18.64         | 64.15   | 52.00  | Calculate | $\sim$ |              |   |
| BH35   | 350mm Highline Single Base                  | 55.00            | 55.00            | 0.00                | 1.44   | 1.78 | 14.00           | 0.00         | 1.50   | 18.72         | 65.96   | 55.00  | Calculate | $\sim$ |              |   |
| BH40   | 400mm Highline Single Base                  | 83.00            | 83.00            | 0.00                | 1.54   | 1.86 | 14.00           | 0.00         | 1.50   | 18.90         | 77.22   | 83.00  | Calculate | $\sim$ |              |   |
| BH45   | 450mm Highline Single Base                  | 113.00           | 113.00           | 0.00                | 1.65   | 1.94 | 14.00           | 0.00         | 1.50   | 19.09         | 83.10   | 113.00 | Calculate | $\sim$ |              |   |
| BH50   | 500mm Highline Single Base                  | 89.00            | 89.00            | 0.00                | 1.75   | 2.02 | 14.00           | 0.00         | 1.50   | 19.27         | 78.34   | 89.00  | Calculate | $\sim$ |              |   |
| BH55   | 550mm Highline Single Base                  | 89.00            | 89.00            | 0.00                | 1.86   | 2.10 | 14.00           | 0.00         | 1.50   | 19.46         | 78.13   | 89.00  | Calculate | $\sim$ |              |   |
| BH60   | 600mm Highline Single Base                  | 128.00           | 128.00           | 0.00                | 1.96   | 2.18 | 14.00           | 0.00         | 1.50   | 19.64         | 84.65   | 128.00 | Calculate | $\sim$ |              |   |
| BH80S  | 800mm Highline Base Single Door             | 69.00            | 69.00            | 0.00                | 2.38   | 2.50 | 14.00           | 0.00         | 1.50   | 20.38         | 70.46   | 69.00  | Calculate | $\sim$ |              |   |
| BH90S  | 900mm Highline Base Single Door             | 52.00            | 52.00            | 0.00                | 2.59   | 2.66 | 14.00           | 0.00         | 1.50   | 20.75         | 60.09   | 52.00  | Calculate | $\sim$ |              |   |
| BHGA60 | 600mm Highline Single Base Gothic Arch Door | 111.00           | 111.00           | 0.00                | 1.96   | 2.18 | 14.00           | 0.00         | 1.50   | 19.64         | 82.30   | 111.00 | Calculate | $\sim$ |              |   |
| BHI30  | 300mm Highline Base 2 Internal Pan Drawers  | 110.00           | 110.00           | 0.00                | 1.33   | 2.51 | 14.00           | 80.00        | 2.00   | 99.84         | 9.23    | 110.00 | Calculate | $\sim$ |              |   |
| BHI40  | 400mm Highline Base 2 Internal Pan Drawers  | 115.00           | 115.00           | 0.00                | 1.54   | 2.91 | 14.00           | 80.00        | 2.00   | 100.45        | 12.65   | 115.00 | Calculate | $\sim$ |              |   |
| BHI45  | 450mm Highline Base 2 Internal Pan Drawers  | 122.00           | 122.00           | 0.00                | 1.65   | 3.11 | 14.00           | 80.00        | 2.00   | 100.76        | 17.40   | 122.00 | Calculate | $\sim$ |              |   |
| BHI50  | 500mm Highline Base 2 Internal Pan Drawers  | 126.00           | 126.00           | 0.00                | 1.75   | 3.31 | 14.00           | 80.00        | 2.00   | 101.06        | 19.79   | 126.00 | Calculate | $\sim$ |              |   |
| BHI60  | 600mm Highline Base 2 Internal Pan Drawers  | 130.00           | 130.00           | 0.00                | 1.96   | 3.71 | 14.00           | 80.00        | 2.00   | 101.67        | 21.79   | 130.00 | Calculate | $\sim$ |              |   |
| <      |                                             |                  |                  |                     |        |      |                 |              |        |               |         |        |           |        |              | > |
|        |                                             |                  |                  |                     | 📙 Upda | ate  |                 |              |        |               |         |        |           |        |              |   |

- 3) To push these prices into your catalogue, scroll over to the right & tick one of the boxes, then right click to select "copy to all". Click Update.
- 4) Repeat steps 1-3 as necessary for each price group.

#### **Option 3 - Catalogue Price (Default) with calculated cost prices plus a margin**

This allows you to calculate accurate cost prices against your catalogue, and then apply a standard margin against all or parts of the catalogue to give you more control of your profits.

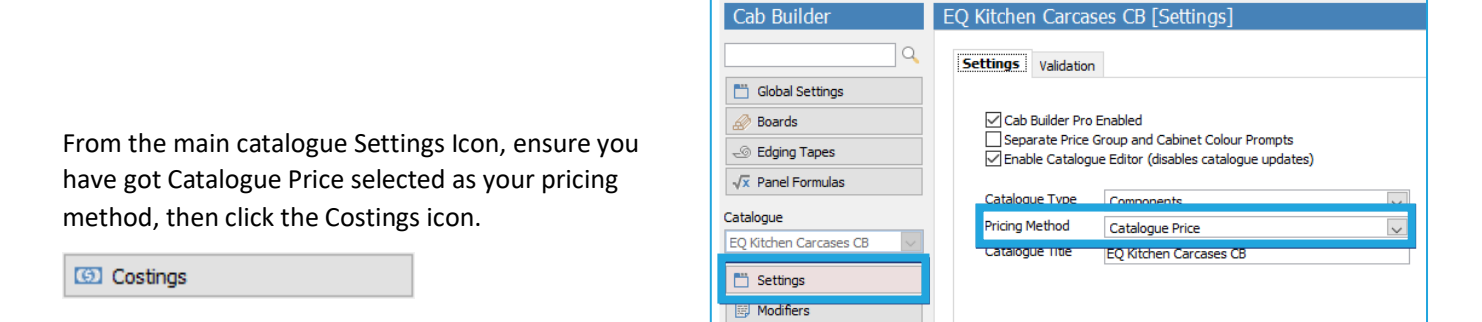

### **Using the Costings Screen**

1) Select your Cabinet Colour (Price Group), along with the edging colour, drawer box, exposed cabinet colour & exposed edging tape colour that you wish to base the prices on.

| EQ Kitchen Carcases CB      | [Costings]              |        |
|-----------------------------|-------------------------|--------|
| Cabinet Colour              | Black                   | $\sim$ |
| Cabinet Edging Colour       | Black                   | $\sim$ |
| Drawer Box                  | Blumotion               | $\sim$ |
| Exposed Cabinet Colour      | PVC Black Gloss         | $\sim$ |
| Exposed Cabinet Edging Tape | Exposed PVC Black Gloss | $\sim$ |

2) Ensure the Pricing method is set to "Update Cost & Sell", enter the margin you wish to achieve, and use the filter to choose which items you wish to apply the margin to. You could apply different margins to different types/categories, or the same margin across all the catalogue. "Calculate Prices".

| Pricing Method<br>Margin | Update Cost & Sell<br>50.00% | ~      | Export to Excel |
|--------------------------|------------------------------|--------|-----------------|
| Filter                   | < All Products>              | $\sim$ |                 |

The table will then give you the pricing information for each of the items in your catalogue.

| *Code  | Description                                 | Existing<br>Cost | Existing<br>Sell | Existing<br>Margin% | Board  | Tape | Cabinet<br>Acc. | Dbox<br>Acc. | Labour | Total<br>Cost | Margin% | Sell   | Method    |        | ~            | ^ |
|--------|---------------------------------------------|------------------|------------------|---------------------|--------|------|-----------------|--------------|--------|---------------|---------|--------|-----------|--------|--------------|---|
|        | Base Units / Highline Single                |                  |                  |                     |        |      |                 |              |        |               | 0.00    |        |           |        |              |   |
| BH15   | 150mm Highline Single Base                  | 135.00           | 135.00           | 0.00                | 1.01   | 1.46 | 14.00           | 0.00         | 1.50   | 17.97         | 70.00   | 59.90  | Calculate | $\sim$ | $\checkmark$ |   |
| BH26   | 260mm Highline Single Base                  | 76.00            | 76.00            | 0.00                | 1.25   | 1.64 | 14.00           | 0.00         | 1.50   | 18.39         | 70.00   | 61.30  | Calculate | $\sim$ |              |   |
| BH30   | 300mm Highline Single Base                  | 139.00           | 139.00           | 0.00                | 1.33   | 1.70 | 14.00           | 0.00         | 1.50   | 18.53         | 70.00   | 61.77  | Calculate | $\sim$ |              |   |
| BH33   | 328mm Highline Single Base                  | 52.00            | 52.00            | 0.00                | 1.39   | 1.75 | 14.00           | 0.00         | 1.50   | 18.64         | 70.00   | 62.13  | Calculate | $\sim$ |              |   |
| BH35   | 350mm Highline Single Base                  | 55.00            | 55.00            | 0.00                | 1.44   | 1.78 | 14.00           | 0.00         | 1.50   | 18.72         | 70.00   | 62.40  | Calculate | $\sim$ |              |   |
| BH40   | 400mm Highline Single Base                  | 83.00            | 83.00            | 0.00                | 1.54   | 1.86 | 14.00           | 0.00         | 1.50   | 18.90         | 70.00   | 63.00  | Calculate | $\sim$ |              |   |
| BH45   | 450mm Highline Single Base                  | 113.00           | 113.00           | 0.00                | 1.65   | 1.94 | 14.00           | 0.00         | 1.50   | 19.09         | 70.00   | 63.63  | Calculate | $\sim$ |              |   |
| BH50   | 500mm Highline Single Base                  | 89.00            | 89.00            | 0.00                | 1.75   | 2.02 | 14.00           | 0.00         | 1.50   | 19.27         | 70.00   | 64.23  | Calculate | $\sim$ |              |   |
| BH55   | 550mm Highline Single Base                  | 89.00            | 89.00            | 0.00                | 1.86   | 2.10 | 14.00           | 0.00         | 1.50   | 19.46         | 70.00   | 64.87  | Calculate | $\sim$ |              |   |
| BH60   | 600mm Highline Single Base                  | 128.00           | 128.00           | 0.00                | 1.96   | 2.18 | 14.00           | 0.00         | 1.50   | 19.64         | 70.00   | 65.47  | Calculate | $\sim$ |              |   |
| BH80S  | 800mm Highline Base Single Door             | 69.00            | 69.00            | 0.00                | 2.38   | 2.50 | 14.00           | 0.00         | 1.50   | 20.38         | 70.00   | 67.93  | Calculate | $\sim$ |              |   |
| BH90S  | 900mm Highline Base Single Door             | 52.00            | 52.00            | 0.00                | 2.59   | 2.66 | 14.00           | 0.00         | 1.50   | 20.75         | 70.00   | 69.17  | Calculate | $\sim$ |              |   |
| BHGA60 | 600mm Highline Single Base Gothic Arch Door | 111.00           | 111.00           | 0.00                | 1.96   | 2.18 | 14.00           | 0.00         | 1.50   | 19.64         | 70.00   | 65.47  | Calculate | $\sim$ |              |   |
| BHI30  | 300mm Highline Base 2 Internal Pan Drawers  | 110.00           | 110.00           | 0.00                | 1.33   | 2.51 | 14.00           | 80.00        | 2.00   | 99.84         | 70.00   | 332.80 | Calculate | $\sim$ |              |   |
| BHI40  | 400mm Highline Base 2 Internal Pan Drawers  | 115.00           | 115.00           | 0.00                | 1.54   | 2.91 | 14.00           | 80.00        | 2.00   | 100.45        | 70.00   | 334.83 | Calculate | $\sim$ |              |   |
| BHI45  | 450mm Highline Base 2 Internal Pan Drawers  | 122.00           | 122.00           | 0.00                | 1.65   | 3.11 | 14.00           | 80.00        | 2.00   | 100.76        | 70.00   | 335.87 | Calculate | $\sim$ |              |   |
| BHI50  | 500mm Highline Base 2 Internal Pan Drawers  | 126.00           | 126.00           | 0.00                | 1.75   | 3.31 | 14.00           | 80.00        | 2.00   | 101.06        | 70.00   | 336.87 | Calculate | $\sim$ |              |   |
| BHI60  | 600mm Highline Base 2 Internal Pan Drawers  | 130.00           | 130.00           | 0.00                | 1.96   | 3.71 | 14.00           | 80.00        | 2.00   | 101.67        | 70.00   | 338.90 | Calculate | $\sim$ |              | ~ |
| <      |                                             |                  |                  |                     |        |      |                 |              |        |               |         |        |           |        |              | > |
|        |                                             |                  |                  |                     | 🔒 Upda | ate  |                 |              |        |               |         |        |           |        |              |   |

- 3) Select which items you wish to update the prices in your catalogue for by clicking the box on the right. You can right click to Select All for speed. Click Update.
- 4) Repeat steps 1-3 as necessary for each price group and/or each section of the catalogue that you wish to apply a different margin to.

### Option 4 – Calculated cost prices with margins set against materials used

This option allows you to calculate your cost prices based on the materials used, and then apply a margin to each of the separate types of components to calculate your selling price. It will therefore ignore any prices set within your catalogue. This is useful if you wanted to make a higher margin on board, than on drawer box accessories, for example.

| From the main catalogue Settings Icon, ensure<br>you have got Materials Used (Margin) selected<br>as your pricing method. | Settings Validation | Enabled<br>Group and Cabinet Colour Prompts<br>ue Editor (disables catalogue updates) |
|----------------------------------------------------------------------------------------------------|---------------------|---------------------------------------------------------------------------------------|
| Click the Margin Icon on the left.                                                                                        | Catalogue Type      | Components                                                                            |
| (5) Margin                                                                                                    | Pricing Method      | Materials Used (Margin)                                                               |
|                                                                                                    | Catalogue mic       | EQ NICHER CARCASES CB                                                                 |

### Using the Margin screen

Click on a product to select it, and type in your desired margins for board, tape, cabinet accessories, drawer box accessories and labour, OR apply a total margin in the end column.

| E | Q Generic Fu | ırniture [Margin]            |                   |                  |                          |                       |                    |                   |
|---|--------------|------------------------------|-------------------|------------------|--------------------------|-----------------------|--------------------|-------------------|
|   | *Code        | Description                  | *Board<br>Margin% | *Tape<br>Margin% | *Cabinet Acc.<br>Margin% | *DBox Acc.<br>Margin% | *Labour<br>Margin% | *Total<br>Margin% |
|   |              | Base Units / Highline Single |                   |                  |                          |                       |                    | 0.00              |
|   | BH15         | 150mm Highline Single Base   | 80 .              | 80.00            | 50.00                    | 20.00                 | 10.00              | 0.00              |
|   | BH26         | 260mm Highline Single Base   | 80.00             | 80.00            | 50.00                    | 20.00                 | 10.00              | 0.00              |
|   | BH30         | 300mm Highline Single Base   | 80.00             | 80.00            | 50.00                    | 20.00                 | 10.00              | 0.00              |
|   | BH33         | 328mm Highline Single Base   | 80.00             | 80.00            | 50.00                    | 20.00                 | 10.00              | 0.00              |
|   | BH35         | 350mm Highline Single Base   | 80.00             | 80.00            | 50.00                    | 20.00                 | 10.00              | 0.00              |

Right click on any figure to copy it to all products of the same category, all products of the same type, or all products in your catalogue.

| *<br>M | Board<br>argin% | *Tape<br>Margin% | *Cabinet Acc.<br>Margin% | *DBox Acc.<br>Margin% | *Labou<br>Margin |
|--------|-----------------|------------------|--------------------------|-----------------------|------------------|
|        |                 |                  |                          |                       |                  |
|        | 80 00           | 80.00            | 50.00                    | 20.00                 | 1                |
|        | 80              | Copy to - Al     | l [Base Units/H          | lighline Singl        | e]               |
|        | 80              | Copy to - Al     | l [Base Units]           |                       | i                |
|        | 80              | Copy to - Al     | I                        |                       | 1                |
|        | 80              |                  |                          |                       | 1                |
|        |                 |                  |                          |                       |                  |

#### **Option 5 – calculated cost and sell prices based on individual prices of materials used**

This option allows you to calculate both your cost and your selling prices based on the individual cost and sell prices of the components used to build your items and will therefore ignore any prices set within your catalogue.

From the settings icon, select "Materials Used (Individual Selling Prices)". This option relies on you having accurate cost and selling prices set against the components that will be used to build your cabinets.

| Cab Builder                      | EQ Kitchen Carca   | ses CB [Settings]                                                          |        |
|----------------------------------|--------------------|----------------------------------------------------------------------------|--------|
| ۹.                               | Settings Valdation | 1                                                                          |        |
| Global Settings                  |                    |                                                                            |        |
| 🔗 Boards                         | Cab Builder 2 E    | nabled                                                                     |        |
| <ul> <li>Edging Tapes</li> </ul> | Separate Price     | Group and Cabinet Colour Prompts<br>ue Editor (disables catalogue updates) |        |
| √x Panel Formulas                |                    |                                                                            | _      |
|                                  | Catalogue Type     | Components                                                                 | $\sim$ |
| Catalogue                        | Pricing Method     | Materials Used (Individual Selling Prices)                                 | ~      |
| EQ Kitchen Carcases CB           | Catalogue Title    | EQ Kitchen Carcases CB                                                     |        |
| 💾 Settings                       |                    |                                                                            |        |
| Modifiers                        |                    |                                                                            |        |
| 🔝 Door Styles                    |                    |                                                                            |        |

## Hints & Tips

It is advisable not to use Options 3, 4, or 5 if you are publishing your catalogue to other retailers, as the selling prices on your system will not match those in the published catalogue.

# **Configuring Doors**

In addition to creating Cutting Patterns for cabinets, Cabinet Builder can also configure cutting patterns for doors too. The configuration is almost the same as for Cabinets but there is no wizard for Doors and so each part may need to be configured completely from scratch. The main difference is the extra step to create Door Styles – an extra level that allows us to determine which list of panels or Cutting Pattern to use based on the Style of the door, something you don't have with cabinets.

Product Codes are usually available in multiple groups, and as such the Door Style will determine which variation of the cutting pattern is used for each item.

#### **Global Settings**

- Make sure you have configured any Modifiers you may need in Global Modifiers (examples include Stile Width, Rail Height, Cross Rail Height for Shaker-style doors)
- Make sure your Door Material is linked to the Door Range/Colour Prompt in Global Settings>Material Types
- Ensure you have Panel Types from which to make your Door Panels in Global Settings>Panel Types. You will link boards (materials) to Panel types, based on the Door Group, later. Examples of Panel Types would be Centre Panels, Stiles & Rails, Framing (for In-Frame Doors)

#### **Boards**

• Make sure you have the relevant Boards (materials) entered from which to make your doors from – don't forget that you may need multiple materials but in different thicknesses, if for example your Centre Panels are made out of a different thickness to the stiles and/or rails. Doors can be made from the same material as carcases.

#### **Edging Tapes**

• Make sure you have the relevant Edging Tapes entered. Edging Tapes can be the same as those for carcases.

#### **Panel Formulas**

• You will now need to configure the panels, along with their relevant formulas, that you're going to make your doors out of. These will likely include centre panels, rails, styles, slab doors and framing panels (if you manufacture in-frame doors).

#### **Catalogue Settings**

Load your Door catalogue & start with Settings. Ensure Cab Builder 2 is enabled and make the relevant selections for your catalogue. Please note that if your catalogue is being published for other companies' use then it is not advisable to enable the catalogue editor OR use any other Pricing Method than "Catalogue Price".

#### **Modifiers**

Here you can add any modifiers that are specific to this catalogue. An example would be if you've got 2 door catalogues, 1 is in-frame & the other is lay-on doors, you may have a different stile width or rail height for the in-frame doors to the lay-on ones. This allows you to configure the defaults for each. Just remember that in order to add a modifier in here, it will need to exist in your list of Global Modifiers first.

#### **Door Styles**

These will be linked to your Catalogue Heading Price groups(the 1<sup>st</sup> drop-down selector for doors when you create a quotation) later on – think of them as the construction method for each of your door ranges, as quite often more than 1 range will utilise the same construction method. 2 simple examples of Door Styles are Slab, Shaker, or In-Frame Shaker. You can set different default modifiers here too – for example, if the Stile width is likely to be different for a 715x597mm door that is a [lay-on] Shaker to that of an In-Frame Shaker, this can be configured here. Add a door Style by clicking "Add" at the bottom on the left. Name your Style and if necessary, add any relevant Modifiers against this style using the Add button at the bottom Right.

| Q Cab Builder Pro     |                           |    |         |    |                  |       |      |      |   |
|-----------------------|---------------------------|----|---------|----|------------------|-------|------|------|---|
| Cab Builder           | EQ Doors CB [Door Styles] |    |         |    |                  |       |      |      |   |
| <b></b>               | Door Style                | ^  | Modifie | er | Description      | Value | Min  | Max  | ^ |
| 🛗 Global Settings     | Slab                      |    | DRH     | ~  | Door Rail Height | 20.00 | 0.00 | 0.00 |   |
| 🔊 Boards              | In-Frame Shaker           |    | 0310    | ~  |                  | 20.00 | 0.00 | 0.00 |   |
| - S Edging Tapes      |                           |    |         |    |                  |       |      |      |   |
| √x Panel Formulas     |                           |    |         |    |                  |       |      |      |   |
| Catalogue             |                           |    |         |    |                  |       |      |      |   |
| EQ Doors CB           |                           |    |         |    |                  |       |      |      |   |
| Settings              |                           |    |         |    |                  |       |      |      |   |
| B Modifiers           |                           |    |         |    |                  |       |      |      |   |
| T Door Styles         |                           |    |         |    |                  |       |      |      |   |
| Cutting Patterns      |                           |    |         |    |                  |       |      |      |   |
| 🔬 Materials           |                           |    |         |    |                  |       |      |      |   |
| 😰 Drawer Box Settings |                           |    |         |    |                  |       |      |      |   |
| The Drilling Codes    |                           |    |         |    |                  |       |      |      |   |
| Product Settings      |                           | _  |         |    |                  |       |      |      |   |
| (5) Costings          |                           |    |         |    |                  |       |      |      |   |
| 🐡 Wizard              |                           | _  |         |    |                  |       |      |      |   |
|                       |                           |    |         |    |                  |       |      |      |   |
|                       |                           | ~  | <       |    |                  |       |      |      | > |
|                       | 🕀 Add 🛛 🗱 Delet           | te |         |    | 🗘 Add 🛛 🗱 Delete |       |      |      |   |

#### **Cutting Patterns**

Here you need to configure the cutting panels for the different types of doors within your catalogue. Later, we will link the cutting pattern to each individual door. We can configure different cutting patterns for the different door styles & door types – so a 715 x 597mm door will have the cutting pattern "Door" assigned to it, but depending on whether the door is a Shaker, Slab or In-Frame Shaker style, will determine the list of panels associated with the cutting pattern. Select your Door Style from the top drop-down, then add in a Pattern Name using the Add button at the bottom left. You will now need to add in the relevant panels using the Add button on the right, based on the style of door for this pattern. An example of Pattern would be "Door" or "Drawerfront". Now change the Door Style at the top and add in the relevant panels for the Pattern in this style.

| EQ Doors CB [Cutting Patterns]              |      |                               |        |       |       |   |
|---------------------------------------------|------|-------------------------------|--------|-------|-------|---|
| Door Style  Pattern Name  Door  Drawerfront |      | Vattern Name<br>Door<br>Iotes |        |       |       | ~ |
|                                             | *Qty | Panel Type<br>Door - Slab     | Height | Width | Notes | ^ |
|                                             | -    |                               |        |       |       |   |

In the example above, the Door Style is "Slab" and the Pattern Name is "Door". Note that we have only added 1 panel into the panel list on the right. When we change the Door Style selection to "Shaker" (see example below), you can see that we have added a different list of panels against the Pattern "Door", as a Shaker style door is more complex & requires different panels.

| EQ Doors CB [Cutting Patterns]   |      |                             |           |           |       |          |
|----------------------------------|------|-----------------------------|-----------|-----------|-------|----------|
| Door Style Shaker  *Pattern Name |      | attern Name<br>Door<br>otes |           |           |       |          |
| Door                             |      |                             |           |           |       | ^        |
|                                  |      |                             |           |           |       | <b>~</b> |
|                                  | *Qty | Panel Type                  | Height    | Width     | Notes | ^        |
|                                  | 2    | Door Rail                   | DRH       | W-(2*DSW) |       |          |
|                                  | 2    | Door Stile                  | н         | DSW       |       |          |
|                                  | 1    | Door Centre Panel           | H-(2*DRH) | W-(2*DSW) |       |          |
|                                  |      |                             |           |           |       |          |
|                                  |      |                             |           |           |       |          |
|                                  |      |                             |           |           |       |          |

Repeat the process for the different Patterns that you will need. Other examples of patterns might be for drawer fronts, Larder Doors (sometimes these have a cross-rail for added strength), End Panels, Glazed Doors, Canopies etc.

#### **Materials**

This is where many of the dots are joined together. Choose your Door Group in the table on the left and select which Style of door this relates to (you should have created your Door Styles already). Then select the Materials for which you will make each of the panel types out of, based on the Door Group. Usually Centre Panels would be made from a different thickness of material, if not a different material altogether, than Rails & Stiles. Door Panel types should already have been configured in Global Settings.

| atalogue Door Ranges/Colou | rs   |            |        |                          |                                |  |
|----------------------------|------|------------|--------|--------------------------|--------------------------------|--|
| Catalogue Cabinet Colours  |      | =          | 8 68   | Raw Materials Used       |                                |  |
| Colour                     | Calc | Door Style | ^      | Panel Type               | *Door Material                 |  |
| Shaker / Oak (0)           |      | Shaker     | $\sim$ | Door - Slab/Rails/Stiles | Light Oak Veneer (19mm Expos 🗸 |  |
| Shaker / Walnut (0)        |      | Shaker     | $\sim$ | Door Centre Panel        | Light Oak Veneer 8mm 🗸 🗸       |  |
| Shaker Gloss / Black (0)   |      | Shaker     | $\sim$ |                          |                                |  |
| Shaker Gloss / Cream (0)   |      | Shaker     | $\sim$ |                          |                                |  |
| Slab Gloss / Black (0)     |      | Slab       | $\sim$ |                          |                                |  |
| Slob Close / Cream (0)     |      | Clab       |        |                          |                                |  |

Finally, select each Edging tape colour at the bottom & link the relevant Edging Tape materials to each colour on the right.

| Catalogue Tape Colours |      |         |        | Edging Tape Used |                                 |   |
|------------------------|------|---------|--------|------------------|---------------------------------|---|
| Colour                 | Abbr | Stocked | ^      | Tape Type        | *Door Material                  | ^ |
| Black                  |      |         |        | Standard Edging  | 2mm PVC Black Gloss (0.40mm E 🗸 |   |
| Cream                  |      |         |        | Visible Edging   | 2mm PVC Black Gloss (2.00mm E 🗸 |   |
| Oak                    |      |         |        |                  |                                 |   |
| Silver Acordia         |      |         | $\sim$ |                  |                                 | V |
| <                      |      |         | >      | <                |                                 | > |
|                        |      |         |        |                  |                                 |   |

#### **Product Settings**

This is where you can attach Modifiers, Accessories, Labour & Overheads and Cutting Patterns against the individual items. Select your item from the list on the left, and add any item specific modifiers, accessories, Labour and Cutting patterns against it by clicking on the tabs on the right. To attach a Cutting Pattern, select your item, click the Settings tab and then the Manufacturing tab within this section. Select which cutting pattern this item will utilise – remember the list of panels will change based on the Group (Door Style/Range) that will be selected when you begin your Quotation. Remember to select the Material Type also.

| *Code   | Description                             |   |   |                       |                             |
|---------|-----------------------------------------|---|---|-----------------------|-----------------------------|
| P       |                                         | ^ | ^ |                       | 715X597                     |
| P       | Accessories / Corner Filler             |   |   |                       | 715 x 597mm Door            |
|         | 70mm Corner Post                        |   |   |                       |                             |
|         | Accessories / Cornice Pelmet            |   |   |                       | and the second second       |
| ORLP    | Multi-Purpose Cornice                   |   |   |                       | Height Width Depth          |
|         | Accessories / End Panel                 |   |   |                       | 715 597 0                   |
| 00X600  | 900 x 600mm Matching End Panel to Floor |   |   |                       |                             |
| SPD     | End Support Panel in Door Material      |   |   | Modifiers Accessories | Labour & Overheads Settings |
|         | Doors / Door                            |   |   |                       |                             |
| 065X597 | 1065 x 597mm Door                       |   |   | Manufacturing Se      | ttings Catalogue Prices     |
| 075X497 | 1075 x 497mm Door                       |   |   |                       |                             |
| 245X597 | 1245 x 597mm Door                       |   |   | Cutting Pattern       | Door                        |
| 155X497 | 2155 x 497mm Door                       |   |   | Material Turns        | Descri Matarial             |
| 35X497  | 435 x 497mm Door                        |   |   | Material Type         | Door Material               |
| 50X597  | 450 x 597mm Door                        |   |   | Manufactuing Code     |                             |
| 90X597  | 490 x 597mm Door                        |   |   |                       | Height Width Depth          |
| 70X497  | 570 x 497mm Door                        |   |   | Dimensions (mm)       | 715 597 0                   |
| 70X597  | 570 x 597mm Door                        |   |   |                       | ,15 637 0                   |
| 15X297  | 715 x 297mm Door                        |   |   | External Vol.         |                             |
| 15X497  | 715 x 497mm Door                        |   |   | Internal Vol.         |                             |
| 15X597  | 715 x 597mm Door                        |   |   | Gross Weight (KG)     | 3.00                        |
| 95X497  | 895 x 497mm Door                        |   |   | Net Weight (KG)       | 2.00                        |
| 95X597  | 895 x 597mm Door                        |   |   | ivet weight (KG)      | 2.90                        |
| IWCDS   | Medium Wall Unit Corner Door Set        |   |   |                       | _                           |
| WCDS    | Tall Wall Unit Corner Door Set          |   |   | Print Label           | $\checkmark$                |
|         | Doors / Drawer Front                    |   |   | Individual Labels     | $\checkmark$                |
| 15X497  | 115 x 497mm Drawer Front                | ~ | ¥ | Label Otv             | 1                           |

# **Catalogue Editor**

The catalogue editor within EQ allows you to edit your own catalogue – this includes amending individual prices, adding and removing Price Groups (if using the "Catalogue Pricing" option), adding/removing Headers, adding/removing drawer box options and adding/removing units from your catalogue. Please note that this feature should not be enabled if you are making your catalogue available to other retailers, as any changes you make will not be reflected on their systems.

#### **Enable Catalogue Editor**

In the catalogues-specific settings, ensure that "Enable Catalogue Editor" is ticked.

| Cab Builder            | EQ Kitchen Carcases CB [Settings]                    |
|------------------------|------------------------------------------------------|
| ۹.                     | Settings Validation                                  |
| 🛗 Global Settings      |                                                      |
| 🔗 Boards               | Cab Builder Pro Enabled                              |
| - Edging Tapes         | Enable Catalogue Editor (disables catalogue updates) |
| √x Panel Formulas      |                                                      |
| Catalogue              | Catalogue Type Components                            |
|                        | Pricing Method Materials Used (Margin)               |
| EQ Nitchen Carcases CB | Catalogue Title EQ Kitchen Carcases CB               |
| 🛗 Settings             |                                                      |
| Modifiers              |                                                      |
| 🔟 Door Styles          |                                                      |

#### **Editing Price Groups and Catalogue Headings**

Click on Materials, and then on the red folders icon to edit price groups. You can add, remove or amend existing price groups in here. You can assign prices for individual items based on the price groups in Product Settings. This option will not be active if you have your Pricing Method set to anything other than "Catalogue Price".

| Cab Builder               | EQ Kitchen Carcases CB    | [Materials]    |           |
|---------------------------|---------------------------|----------------|-----------|
| Q                         | Catalogue Cabinet Colours | Exposed Colour |           |
| 🛗 Global Settings         | Catalogue Cabinet Colours |                |           |
| 🖉 Boards                  | Colour                    | Abbr           | Stocked ^ |
| - Edging Tapes            | Black (1)                 |                |           |
| $\sqrt{x}$ Panel Formulas | Cream (2)<br>Oak (1)      |                |           |
| Catalogue                 | Walnut (1)                |                |           |
| EQ Kitchen Carcases CB 🗸  |                           |                |           |
| 💾 Settings                |                           |                |           |
| Modifiers                 |                           |                |           |
| Door Styles               |                           |                |           |
| Cutting Patterns          |                           |                | ×         |
| 🔐 Materials               |                           |                | ,         |
| Drawer Box Settings       | Catalogue Tape Colours    |                |           |
| 📲 Drilling Codes          | Colour                    | Abbr           | Stocked ^ |
| Product Settings          | Black                     |                |           |
| (G) Margin                | Cream                     |                |           |
|                           | Oak<br>Silver Activitic   |                |           |
| 🚀 Wizard                  | Visible Edging            |                |           |
|                           | Visible Edging            |                |           |
|                           | <                         |                | >         |

| Colour    | Ref. | ^    |          |
|-----------|------|------|----------|
| e Group 1 | 1    |      | 🕀 🕀      |
|           |      | - 16 | 💢 Delete |
|           |      | _    |          |
|           |      |      |          |
|           |      |      |          |
|           |      |      |          |
|           |      |      |          |
|           |      |      |          |
|           |      |      |          |
|           |      |      |          |
|           |      |      |          |

You can also add/remove/amend headings (usually cabinet colours) in the Materials section – simply click on the Orange Folders icon (next to the Red Folders as detailed above) & add or remove the headers as necessary. Ensure to assign any new headers to the relevant Price Group.

| Colour | Wizard Prefix | Ref.   | Price Group   | ^      |          |
|--------|---------------|--------|---------------|--------|----------|
| Black  |               | 447001 | Price Group 1 | $\sim$ | 🕂 Add    |
| Cream  |               | 447002 | Price Group 2 | $\sim$ | ** > ! + |
| Oak    |               | 447003 | Price Group 1 | $\sim$ | 💢 Delete |
| Walnut |               | 447004 | Price Group 1 | ~      |          |
| White  |               | 447005 | Price Group 2 | $\sim$ |          |
|        |               |        |               |        |          |
|        |               |        |               |        |          |
|        |               |        |               |        |          |
|        |               |        |               |        |          |
|        |               |        |               |        |          |
|        |               |        |               |        |          |
|        |               |        |               |        |          |
|        |               |        |               |        |          |
|        |               |        |               |        |          |
|        |               |        |               |        | 🔚 Update |
|        |               |        |               |        |          |

Repeat as necessary for Edging Tapes & Exposed Colours by using the Orange Folders icon to add to the lists.

#### **Editing Drawer Boxes**

Select Drawer Box Settings on the left and click the "Catalogue Boxes" tab. Click the orange Folder icon to add or remove drawer boxes from your catalogue. Remember to configure any newly added drawer boxes – see the section on "Drawer Box Settings" for more information.

|                        | Box | Types Box | Styles Cata | logue Boxes Confi  | guration | 1 |
|------------------------|-----|-----------|-------------|--------------------|----------|---|
| Global Settings        |     | Catalor   | THE BOX     | Box Type           |          | ~ |
| 🔗 Boards               | BI  | umotion   | JUE DOX     | Blum Tandem Intivo | $\sim$   |   |
| - Edging Tapes         | Do  | vetail    |             | Dovetail           | $\sim$   |   |
| √x Panel Formulas      | Me  | tabox     |             | Blum Metabox       | $\sim$   |   |
| Catalogue              |     |           |             |                    |          |   |
| EQ Kitchen Carcases CB | -   |           |             |                    |          |   |
| 🛗 Settings             |     |           |             |                    |          |   |
| Modifiers              |     |           |             |                    |          |   |
| Toor Styles            |     |           |             |                    |          |   |
| Cutting Patterns       |     |           |             |                    |          |   |
| 🔊 Materials            |     |           |             |                    |          |   |
| Drawer Box Settings    |     |           |             |                    |          |   |
| Trilling Codes         |     |           |             |                    |          |   |
| Product Settings       |     |           |             |                    |          |   |
| 💿 Margin               |     |           |             |                    |          |   |
| 🌮 Wizard               |     |           |             |                    |          |   |
|                        |     |           |             |                    |          | ~ |

### **Editing Units**

Select Product Settings from the button stack on the left.

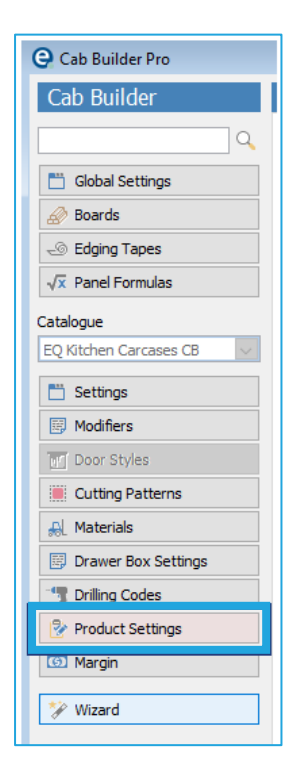

- To remove an item, find it on your catalogue, ensure it is highlighted and click "Delete" at the bottom of the screen.
- To amend an existing item (code, description, price etc), find it in your database & make the necessary amendments in the relevant sections on the right-hand side.
- To add an item, click "Add". Enter a code for your unit in the right-hand side, along with a description, a Type and a Category.

Be sure to complete the other settings for any newly added units, including Manufacturing, Settings, Catalogue Prices (where you can also select which price groups this unit is available in), Modifiers, Accessories, Labour & Overheads and Drawer Boxes.

| Modifiers A | Accessories | Labou  | ur & Overheads    | Drawer Boxes | Settings | Doors |
|-------------|-------------|--------|-------------------|--------------|----------|-------|
| Manufact    | uring Sett  | tings  | Catalogue Price   | S            |          |       |
| Code        |             | BD 100 |                   |              |          |       |
| Descrip     | tion        | 1000mr | n Drawerline Base | e Unit       |          |       |
| Туре        | [           | Base U | Inits             | $\sim$       |          |       |
| Catego      | ry          | Drawer | rline Double      | $\sim$       |          |       |
| Notes       |             |        |                   |              |          |       |
|             |             |        |                   |              |          |       |
|             |             |        |                   |              |          |       |

# Wizard

The Wizard is designed to complete the majority of the set up for you. Your software consultant will assist you to run the Wizard most appropriate to your way of working. Please be aware that your catalogue will have needed to have been coded for Cabinet Builder by our Data department prior to running the wizard.

#### IMPORTANT NOTE: DO NOT RUN THE WIZARD MORE THAN ONCE.

| I roddet octango |
|------------------|
| ( Costings       |
| 🎲 Wizard         |
|                  |

From the main Cabinet Builder Pro screen, select your catalogue (ensuring Cab Builder 2 is enabled) and click Wizard at the bottom of the button stack.

### Step 1:

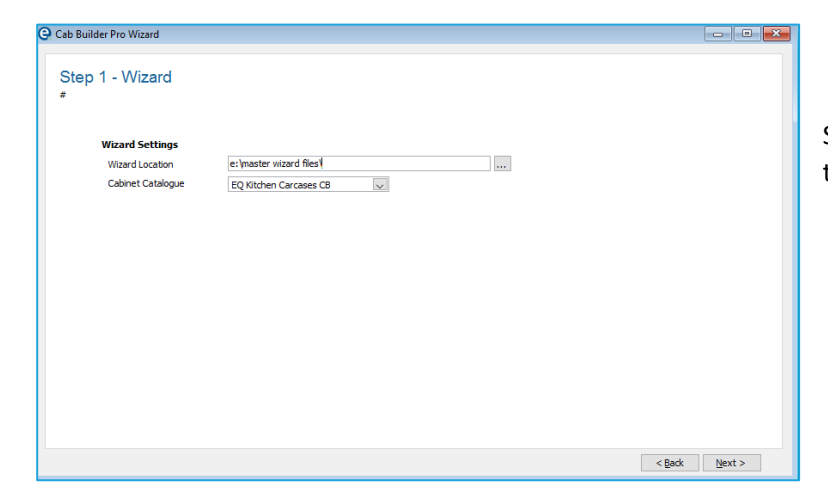

Select the wizard you wish to run, ensure you've got the correct catalogue selected, and click Next.

## Step 2: Wizard Settings

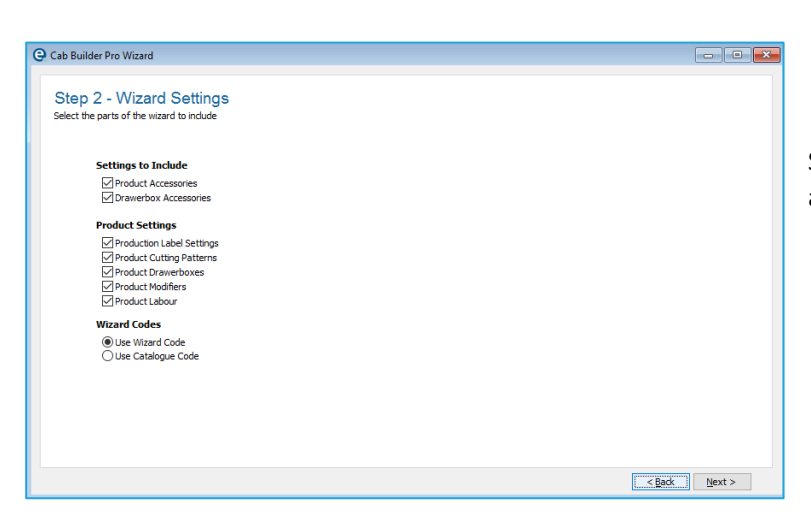

Select which parts of the Wizard you wish to include and click Next.

### **Step 3: Material Types and Material Thicknesses**

| Material Type    | Thickness<br>(mm) | Board<br>H (mm) | Board<br>W (mm) | Supplier        |        | Cost<br>(Board) | Create       | ^ |  |
|------------------|-------------------|-----------------|-----------------|-----------------|--------|-----------------|--------------|---|--|
| MFC              | 8                 | 2800            | 2000            | EQ Products Ltd | $\sim$ | 15.00           |              | 1 |  |
| MFC              | 15                | 2800            | 2000            | EQ Products Ltd | $\sim$ | 15.00           |              |   |  |
| MFC              | 16                | 2800            | 2000            | EQ Products Ltd | $\sim$ | 15.00           |              |   |  |
| MFC              | 18                | 2800            | 2000            | EQ Products Ltd | $\sim$ | 15.00           |              |   |  |
| MFC              | 19                | 2800            | 2000            | EQ Products Ltd | $\sim$ | 15.00           |              |   |  |
| Exposed Material | 8                 | 2800            | 2000            | EQ Products Ltd | $\sim$ | 15.00           |              |   |  |
| Exposed Material | 15                | 2800            | 2000            | EQ Products Ltd | $\sim$ | 15.00           |              |   |  |
| Exposed Material | 16                | 2800            | 2000            | EQ Products Ltd | $\sim$ | 15.00           |              |   |  |
| Exposed Material | 18                | 2800            | 2000            | EQ Products Ltd | $\sim$ | 20.00           | $\checkmark$ |   |  |
| Exposed Material | 19                | 2800            | 2000            | EQ Products Ltd | $\sim$ | 15.00           |              |   |  |
| Door Material    | 8                 | 2800            | 2000            | EQ Products Ltd | $\sim$ | 15.00           |              |   |  |
| Door Material    | 15                | 2800            | 2000            | EQ Products Ltd | $\sim$ | 15.00           |              |   |  |
| Door Material    | 16                | 2800            | 2000            | EQ Products Ltd | $\sim$ | 15.00           |              |   |  |
| Door Material    | 18                | 2800            | 2000            | EQ Products Ltd | $\sim$ | 15.00           |              |   |  |
| Door Material    | 19                | 2800            | 2000            | EQ Products Ltd | $\sim$ | 15.00           |              |   |  |
|                  |                   |                 |                 |                 |        |                 |              |   |  |
|                  |                   |                 |                 |                 |        |                 |              |   |  |
|                  |                   |                 |                 |                 |        |                 |              |   |  |
|                  |                   |                 |                 |                 |        |                 |              |   |  |
|                  |                   |                 |                 |                 |        |                 |              | ~ |  |

Select which thicknesses of material you use to manufacture your cabinets. You can also select a Supplier for these and enter a default cost price per board here too. This can be overwritten for specific colours in the next step. Click Next.

### **Step 4: Materials**

| Product Description                      | Code         | Thickness<br>(mm) | Board<br>H (mm) | Board<br>W (mm) | Supplier        |        | Cost<br>(Board) | Create       | ľ |
|------------------------------------------|--------------|-------------------|-----------------|-----------------|-----------------|--------|-----------------|--------------|---|
| Black (18mm MFC)                         | BLKBMFC18_18 | 18                | 2800            | 2000            | EQ Products Ltd | ~      | 15.00           | Z            | 1 |
| Blue (18mm MFC)                          | BLUBMFC18_18 | 18                | 2800            | 2000            | EQ Products Ltd | $\sim$ | 15.00           | $\checkmark$ |   |
| Cream (18mm MFC)                         | CREMFC18_18  | 18                | 2800            | 2000            | EQ Products Ltd | $\sim$ | 15.00           | $\checkmark$ |   |
| Oak (18mm MFC)                           | OAKBMFC18_18 | 18                | 2800            | 2000            | EQ Products Ltd | $\sim$ | 15.00           | $\checkmark$ |   |
| Walnut (18mm MFC)                        | WALBMFC18_18 | 18                | 2800            | 2000            | EQ Products Ltd | $\sim$ | 15.00           | $\checkmark$ |   |
| Birdseye Walnut Veneer (18mm Exposed M   | BIWEXPB19_18 | 18                | 2800            | 2000            | EQ Products Ltd | $\sim$ | 20.00           | $\checkmark$ |   |
| Blonde Oak Veneer (18mm Exposed Materia  | BOKBEXP19_18 | 18                | 2800            | 2000            | EQ Products Ltd | $\sim$ | 20.00           | $\checkmark$ | P |
| Light Oak Veneer (18mm Exposed Material) | LOKBEXP19_18 | 18                | 2800            | 2000            | EQ Products Ltd | $\sim$ | 20.00           | $\checkmark$ |   |
| PVC Black Gloss (18mm Exposed Material)  | BLKBEXP19_18 | 18                | 2800            | 2000            | EQ Products Ltd | $\sim$ | 20.00           | $\checkmark$ |   |
| PVC Cream Gloss (18mm Exposed Material)  | CREEXP19_18  | 18                | 2800            | 2000            | EQ Products Ltd | $\sim$ | 20.00           | $\checkmark$ |   |
| Silver Acrylic (18mm Exposed Material)   | SILBEXP19_18 | 18                | 2800            | 2000            | EQ Products Ltd | $\sim$ | 20.00           | $\sim$       |   |
| Walnut Veneer (18mm Exposed Material)    | WALBEXP19_18 | 18                | 2800            | 2000            | EQ Products Ltd | $\sim$ | 20.00           | $\checkmark$ |   |
|                                          |              |                   |                 |                 |                 |        |                 |              |   |
|                                          |              |                   |                 |                 |                 |        |                 |              |   |
|                                          |              |                   |                 |                 |                 |        |                 |              |   |

This step of the wizard will create all the boards you will need within My Catalogue and link them to your catalogue headers. By creating them in My Catalogue you will easily be able to place Purchase Orders for these products. You can overwrite the code, thickness/size of board, supplier and your cost price for each individual board in this screen. Click Next.

# Step 5: Edging Tape Types

| Material Type    | Tape Type       | Thickness | Supplier        |     | Cost<br>(Matra) | Create | ^ |  |
|------------------|-----------------|-----------|-----------------|-----|-----------------|--------|---|--|
| VEC              | Standard Edging | 0.80      | EO Products Ltd | ~   | 0.20            |        | - |  |
| WEC              | Visible Edging  | 2.00      | EQ Products Ltd | - V | 0.40            |        |   |  |
| Exposed Material | Standard Edging | 0.80      | EQ Products Ltd | ~   | 0.50            |        |   |  |
| Exposed Material | Visible Edging  | 2.00      | EO Products Ltd | ~   | 1.00            | M      |   |  |
| Door Material    | Standard Edging | 0.40      | EQ Products Ltd | ~   | 0.20            |        |   |  |
| Door Material    | Visible Edging  | 2.00      | EO Products Ltd | ~   | 0,20            |        |   |  |
|                  |                 |           |                 |     |                 |        |   |  |
|                  |                 |           |                 |     |                 |        |   |  |
|                  |                 |           |                 |     |                 |        |   |  |
|                  |                 |           |                 |     |                 |        |   |  |
|                  |                 |           |                 |     |                 |        |   |  |
|                  |                 |           |                 |     |                 |        |   |  |
|                  |                 |           |                 |     |                 |        |   |  |
|                  |                 |           |                 |     |                 |        |   |  |
|                  |                 |           |                 |     |                 |        |   |  |
|                  |                 |           |                 |     |                 |        |   |  |
|                  |                 |           |                 |     |                 |        |   |  |
|                  |                 |           |                 |     |                 |        |   |  |
|                  |                 |           |                 |     |                 |        | ¥ |  |

Select which types of edging you will use. You can override the default thicknesses here and set a default Cost Price. This can be overwritten for specific colours in the next step. Click Next.

### Step 6: Edging Tapes

| elect edging tapes to create            |        |                   |                 |        |                 |              |   |  |
|-----------------------------------------|--------|-------------------|-----------------|--------|-----------------|--------------|---|--|
| Product Description                     | Code   | Thickness<br>(mm) | Supplier        |        | Cost<br>(Metre) | Create       | ^ |  |
| Black (0.80mm MFC)                      | TAPE01 | 0.80              | EQ Products Ltd | ~      | 0.20            |              | - |  |
| Black (2.00mm MFC)                      | TAPE02 | 2.00              | EQ Products Ltd | ~      | 0.40            |              |   |  |
| Cream (0.80mm MFC)                      | TAPE03 | 0.80              | EQ Products Ltd | ~      | 0.20            |              |   |  |
| Cream (2.00mm MFC)                      | TAPE04 | 2.00              | EQ Products Ltd | $\sim$ | 0.40            | $\checkmark$ |   |  |
| Dak (0.80mm MFC)                        | TAPE05 | 0.80              | EQ Products Ltd | $\sim$ | 0.20            | $\checkmark$ |   |  |
| Dak (2.00mm MFC)                        | TAPE06 | 2.00              | EQ Products Ltd | $\sim$ | 0.40            |              |   |  |
| Silver Acrylic (0.80mm MFC)             | TAPE07 | 0.80              | EQ Products Ltd | $\sim$ | 0.20            | $\checkmark$ |   |  |
| Silver Acrylic (2.00mm MFC)             | TAPE08 | 2.00              | EQ Products Ltd | $\sim$ | 0.40            |              |   |  |
| Walnut (0.80mm MFC)                     | TAPE09 | 0.80              | EQ Products Ltd | $\sim$ | 0.20            | $\checkmark$ |   |  |
| Walnut (2.00mm MFC)                     | TAPE10 | 2.00              | EQ Products Ltd | $\sim$ | 0.40            |              |   |  |
| Exposed Birdseye Walnut Veneer (0.80mm  | TAPE11 | 0.80              | EQ Products Ltd | $\sim$ | 0.50            | $\checkmark$ |   |  |
| Exposed Birdseye Walnut Veneer (2.00mm  | TAPE12 | 2.00              | EQ Products Ltd | $\sim$ | 1.00            |              |   |  |
| Exposed Blonde Oak Veneer (0.80mm Expo  | TAPE13 | 0.80              | EQ Products Ltd | $\sim$ | 0.50            | $\checkmark$ |   |  |
| Exposed Blonde Oak Veneer (2.00mm Expo  | TAPE14 | 2.00              | EQ Products Ltd | $\sim$ | 1.00            |              |   |  |
| Exposed Light Oak Veneer (0.80mm Expose | TAPE15 | 0.80              | EQ Products Ltd | $\sim$ | 0.50            |              |   |  |
| Exposed Light Oak Veneer (2.00mm Expose | TAPE16 | 2.00              | EQ Products Ltd | $\sim$ | 1.00            | $\checkmark$ |   |  |
| Exposed PVC Black Gloss (0.80mm Expose  | TAPE17 | 0.80              | EQ Products Ltd | $\sim$ | 0.50            |              |   |  |
| Exposed PVC Black Gloss (2.00mm Expose  | TAPE18 | 2.00              | EQ Products Ltd | $\sim$ | 1.00            |              |   |  |
| Exposed PVC Cream Gloss (0.80mm Expose  | TAPE19 | 0.80              | EQ Products Ltd | $\sim$ | 0.50            |              |   |  |
| Exposed PVC Cream Gloss (2.00mm Expose  | TAPE20 | 2.00              | EQ Products Ltd | $\sim$ | 1.00            |              | ~ |  |

This step of the wizard will create all the edging tapes you will need within My Catalogue and link them to your catalogue headers. By creating them in My Catalogue you will easily be able to place Purchase Orders for these products. You can overwrite the code, thickness, supplier and your cost price for each individual tape colour in this screen. Click Next.

# **Step 7: Default Material Thickness**

|                                    | storial T | -<br>bia | knoon       |        |               |     |  |
|------------------------------------|-----------|----------|-------------|--------|---------------|-----|--|
| Step 7 - Delault Ivia              |           | me       | .Kiless     |        |               |     |  |
| select default parlel type trickne | sses      |          |             |        |               |     |  |
| Panel Type                         | MFC       |          | Exposed Mat | erial  | Door Material | ^   |  |
| Base Back                          | 18.00     | $\sim$   | 18.00       | $\sim$ |               |     |  |
| Base Bottom Shelf                  | 18.00     | $\sim$   | 18.00       | $\sim$ | ~             | -   |  |
| Base Centre Post                   | 18.00     | $\sim$   | 18.00       | $\sim$ | ~             |     |  |
| Base Shelf                         | 18.00     | $\sim$   | 18.00       | ~      | ~             |     |  |
| Base Side Left                     | 18.00     | $\sim$   | 18.00       | $\sim$ | ~             |     |  |
| Base Side Right                    | 18.00     | $\sim$   | 18.00       | $\sim$ | ~             |     |  |
| Base Top                           | 18.00     | $\sim$   | 18.00       | $\sim$ | ~             |     |  |
| Base Top Rail                      | 18.00     | $\sim$   | 18.00       | $\sim$ | ~             |     |  |
| Base Wine Vertical Divider         | 18.00     | $\sim$   | 18.00       | $\sim$ | ~             |     |  |
| Drawer Box Base                    | 18.00     | $\sim$   | 18.00       | $\sim$ | ~             |     |  |
| Dresser Back                       | 18.00     | ~        | 18.00       | $\sim$ | ~             |     |  |
| Dresser Bottom Shelf               | 18.00     | $\sim$   | 18.00       | $\sim$ | ~             |     |  |
| Dresser Centre Post                | 18.00     | ~        | 18.00       | $\sim$ | ~             |     |  |
| Dresser Shelf                      | 18.00     | $\sim$   | 18.00       | $\sim$ | ~             | -   |  |
| Dresser Side Left                  | 18.00     | $\sim$   | 18.00       | ~      | ~             |     |  |
| Dresser Side Right                 | 18.00     | $\sim$   | 18.00       | $\sim$ | ~             | -   |  |
| Dresser Top                        | 18.00     | $\sim$   | 18.00       | $\sim$ | ~             | -   |  |
| Dresser Wine Vertical Divider      | 18.00     | $\sim$   | 18.00       | $\sim$ | ~             |     |  |
| Tall Back                          | 18.00     | $\sim$   | 18.00       | $\sim$ | ~             | -   |  |
| Tall Bottom Shelf                  | 18.00     | $\sim$   | 18.00       | $\sim$ | ~             |     |  |
| Tall Centre Post                   | 18.00     | ~        | 18.00       | $\sim$ | ~             | - v |  |

Set which thickness of material each type of panel would usually be made from. For example, if you manufacture cabinets with 8mm backs, then set Base Backs, Dresser Backs, Tall Back & Wall backs to 8mm. You may also need to change the panel types for Exposed Material too, if boards tend to be 19mm thick instead of 18mm. This can be overwritten for individual colours later. Click Next.

### Step 8: Drawer Boxes

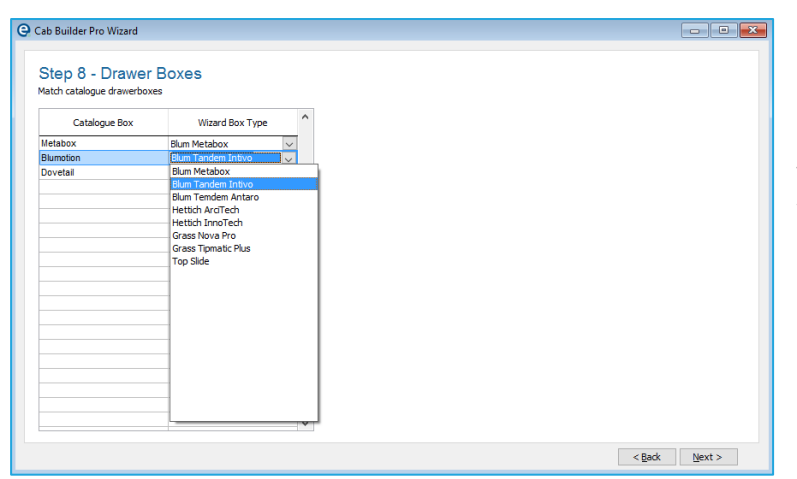

Here, you will need to link the drawer box within your catalogue to the type of drawer box in the wizard. If the one you require is not there, then leave it blank. Click Next.

### **Step 9: Default Modifier Values**

| Default Modifier Values   |                                                                                                    |                                                                                                    |                                                                                                    |
|---------------------------|----------------------------------------------------------------------------------------------------|----------------------------------------------------------------------------------------------------|----------------------------------------------------------------------------------------------------|
| nodifier values           |                                                                                                    |                                                                                                    |                                                                                                    |
| Description               | Value ^                                                                                                    |                                                                                                    |                                                                                                    |
| Base Centre Post Width    | 75.00                                                                                                    |                                                                                                    |                                                                                                    |
| Base Void                 | 50.00                                                                                                    |                                                                                                    |                                                                                                    |
| Dresser Centre Post Width | 75.00                                                                                                    |                                                                                                    |                                                                                                    |
| Dresser Void              | 25.00                                                                                                    |                                                                                                    |                                                                                                    |
| Tall Centre Post Width    | 75.00                                                                                                    |                                                                                                    |                                                                                                    |
| Tall Void                 | 50.00                                                                                                    |                                                                                                    |                                                                                                    |
| Wall Centre Post Width    | 75.00                                                                                                    |                                                                                                    |                                                                                                    |
| Wall Void                 | 25.00                                                                                                    |                                                                                                    |                                                                                                    |
|                           |                                                                                                    |                                                                                                    |                                                                                                    |
|                           |                                                                                                    |                                                                                                    |                                                                                                    |
|                           |                                                                                                    |                                                                                                    |                                                                                                    |
|                           |                                                                                                    |                                                                                                    |                                                                                                    |
|                           |                                                                                                    |                                                                                                    |                                                                                                    |
|                           |                                                                                                    |                                                                                                    |                                                                                                    |
|                           |                                                                                                    |                                                                                                    |                                                                                                    |
|                           |                                                                                                    |                                                                                                    |                                                                                                    |
|                           |                                                                                                    |                                                                                                    |                                                                                                    |
|                           |                                                                                                    |                                                                                                    |                                                                                                    |
|                           |                                                                                                    |                                                                                                    |                                                                                                    |
|                           |                                                                                                    |                                                                                                    |                                                                                                    |
|                           | *                                                                                                    |                                                                                                    |                                                                                                    |
|                           | Description Base Contre Post Width Base Void Oresser Contre Post Width Dresser Void Tal Void Wal Centre Post Width Wal Centre Post Width Wal Centre Post Width Wal Centre Post Width Wal Centre Post Width Wal Centre Post Width Wal Void | Description         Value           Base Centre Post Width         75:00           Orresser: Centre Post Width         75:00           Tresser: Void         25:00           Tail Centre Post Width         75:00           Tail Void         50:00           Wail Centre Post Width         75:00           Wail Centre Post Width         75:00           Wail Centre Post Width         75:00           Wail Centre Post Width         75:00           Wail Centre Post Width         75:00           Wail Centre Post Width         75:00           Wail Centre Post Width         75:00           Wail Centre Post Width         75:00           Wail Centre Post Width         75:00           Wail Centre Post Width         75:00           Wail Centre Post Width         75:00           Wail Centre Post Width         25:00           Wail Centre Post Width         25:00           Wail Centre Post Width         25:00           Wail Centre Post Width         25:00 | Description         Value           Base Centre Post Width         75 00           Orresser: Centre Post Width         75 00           Tail Centre Post Width         75 00           Tail Centre Post Width         75 00           Tail Void         50 00           Wail Centre Post Width         75 00           Wail Centre Post Width         75 00           Wail Centre Post Width         70 00 |

Set the defaults for some of the basic modifiers here. Click Next.

### **Step 10: Finished**

| 😪 Cab Builder Pro Wizard                  |                                                                                                  |
|-------------------------------------------|--------------------------------------------------------------------------------------------------|
| Step 10 - Finished<br>Complete the Wizard |                                                                                                  |
|                                           | Click Run Wizard and wait for the progress bar to complete. You should see a system message that |
|                                           | informs you the Wizard is complete.                                                              |
| Run Wizard                                |                                                                                                  |
|                                           | System Message X                                                                                 |
|                                           | Wizard Completed Successfully                                                                    |
|                                           | ОК                                                                                               |
| < Back                                    | Mest >                                                                                           |

< Back Next >

You will now need to re-open the Cabinet Builder Pro module and work your way through each element to ensure you are happy with the settings that have been applied.

# Using Cab Builder Pro within a Quotation/Sales Order

Start your Furniture Quotation in the normal way. Once on the Quotation Screen, you can set additional Cabinet-Builder modifiers specifically for the Quotation you're working on. From the Quotation screen, click the dropdown arrow next to the Heading icon & select "Cab Builder Headings" from the sub-menu.

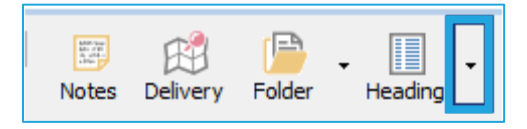

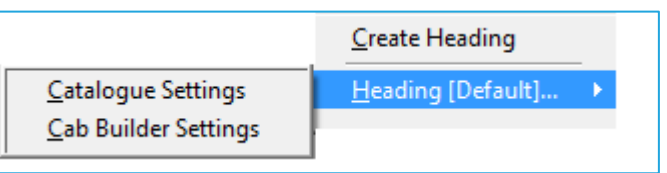

This is where you can amend any Modifiers that you have set to be Order Level (see section on Modifiers) for this quotation/order. You can also amend the materials that will be utilised on this quotation/order by changing the options within the tabs across the top of this window. Click update to save your changes.

| odifiers | Cabinet M | laterials  | Exposed Materials | Door Materials |                               |         |              |
|----------|-----------|------------|-------------------|----------------|-------------------------------|---------|--------------|
| Modifi   | er        |            | Description       | Value          | Option                        | ^       |              |
| вс       | Bas       | se Constr  | uction            | 1.00           | Full Height Back Panel with 1 | Top F 🧹 |              |
| BV       | Bas       | se Void    |                   | 50.00          |                               |         | TION         |
| DRH      | Doc       | or Rail He | ight              | 50.00          |                               |         | CONSTRUCTION |
| DSW      | Doc       | or Stile W | idth              | 50.00          |                               |         |              |
| PH       | Plin      | th Height  |                   | 150.00         |                               |         |              |
| TV       | Tal       | Void       |                   | 50.00          |                               |         | 1            |
| wv       | Wa        | ll Void    |                   | 20.00          |                               |         | 1            |
|          |           |            |                   |                |                               |         |              |
|          |           |            |                   |                |                               |         |              |
|          |           |            |                   |                |                               |         |              |
|          |           |            |                   |                |                               |         |              |
|          |           |            |                   |                |                               |         |              |
|          |           |            |                   |                |                               | ~       |              |

Add products to the quotation in the normal way.

Once products are on your quotation, you can double click on an item's code to change the modifiers/materials etc for that unit. The modifiers you see against the example have been set against the unit in Product Settings.

| lodifiers | Panels | Accessories     | Labour & Overheads |         |                                        |   |                       |  |  |  |
|-----------|--------|-----------------|--------------------|---------|----------------------------------------|---|-----------------------|--|--|--|
| Modif     | ier    | D               | escription         | Value   | Option                                 | ^ |                       |  |  |  |
| н         |        | Height of Unit  |                    | 720.00  |                                        |   |                       |  |  |  |
| w         |        | Width of Unit   |                    | 1000.00 |                                        |   | HEIGHT                |  |  |  |
| D         |        | Depth of Unit   |                    | 560.00  |                                        |   | 1                     |  |  |  |
| BC        |        | Base Constructi | on                 | 1.00    | Full Height Back Panel with 1 Top Rail |   | and the second second |  |  |  |
| BV        |        | Base Void       |                    | 50.00   |                                        |   |                       |  |  |  |
| GTFL      |        | Base Gable to F | loor LH            | 0.00    | No                                     |   |                       |  |  |  |
| GTFR      |        | Base Gable to F | loor RH            | 0.00    | No                                     |   | •                     |  |  |  |
| PH        |        | Plinth Height   |                    | 150.00  |                                        |   |                       |  |  |  |
| SQ        |        | Shelf quantity  |                    | 1.00    |                                        |   |                       |  |  |  |
|           |        |                 |                    |         |                                        |   |                       |  |  |  |
|           |        |                 |                    |         |                                        |   |                       |  |  |  |
|           |        |                 |                    |         |                                        |   |                       |  |  |  |
|           |        |                 |                    |         |                                        | ~ |                       |  |  |  |

Any changes made in this screen may have a direct effect on the number/type/size of panels and accessories.

You can manually override the calculated Panels/Accessories/Labour & Overheads should you wish – click on the relevant tab within this screen & tick "manual". You can then add/delete items as listed previously, or amend the materials/sizes/edging tape for individual panels.

## Hints & Tips

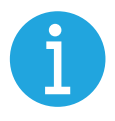

Tick "Show modifier options when a product added to quote/order" in Cab Builder > Product Settings to pop this window up automatically when products are added to quotes.

Show Modifier options when product added to quote/order

#### **Creating Alternative Headings**

Some quotations may require you to create an Alternative Heading – you would do this if you needed to add units onto a quotation using a different material, different edging, or maybe even a different Plinth Height. To create an Alternative Heading, click the drop-down arrow next to the Heading Icon and select "Create Heading". Enter a title for your alternative heading (for example, Cream Carcases) & make the relevant selections from the drop-downs. Click OK. The first window will allow you to cahnge the Groups, tape colour, exposed colour and exposed edging colouir (if you have these as options within your catalogue).

| Manufacturer           | EQ Kitchen Carcases CB  |   |
|------------------------|-------------------------|---|
| Heading Title          | Cream Carcases          |   |
| Group                  | Cream                   | ~ |
| Tape Colour            | Cream                   | ~ |
| Exposed Cabinet Colour | PVC Cream Gloss         | ~ |
| Exposed Edging Tape    | Exposed PVC Cream Gloss | ~ |
|                        |                         |   |
|                        |                         |   |
|                        |                         |   |
|                        |                         |   |

Should you wish to make xhanges to the Cabinet Builder Headings, you will need to slick back on the drop down arrow at the top, roll your cursor over your alternative heading and selext Cab Builder Settings.

| (E)              |                                |                                                        |                                                                                                    |
|------------------|--------------------------------|--------------------------------------------------------|----------------------------------------------------------------------------------------------------|
| Folder           | ✓ Heading                      | <u>C</u> reate Heading                                 | _                                                                                                    |
|                  |                                | Heading [Default]                                      | •                                                                                                    |
| <u>C</u> atalogu | ie Settings                    | Heading [Cream Carcases]                               | •                                                                                                    |
| <u>C</u> ab Buil | der Settings                   |                                                        |                                                                                                    |
|                  | Folder<br>Catalogu<br>Cab Buil | Folder Heading Catalogue Settings Cab Builder Settings | Folder       Heading         Catalogue Settings       Heading [Default]         Cab Builder Settings       Heading [Cream Carcases] |

Add units using your alternative heading options by clicking the drop-down arrow next to Add Product and selecting "Add Using Alternative Header".

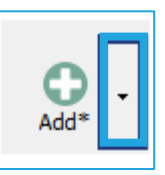

|                    | Add Standard Catalogue Item<br>Add My Catalogue Item<br>Add Fitting<br>Add from Barcode<br>Add from Stock |
|--------------------|----------------------------------------------------------------------------------------------------|
| Cream Carcases (1) | Add Using Alternative Header 🔹 🕨                                                                          |
|                    | Company Favourites List<br>My Favourites List<br>Original Order Items                                     |

# **Production Paperwork and Export to Optimizer**

From your Quotation screen, you will need to accept the quote to turn it into a Sales Order before you can run Production. To do this, simply click the Accept icon and enter the relevant dates and (if necessary) payment amounts for the order.

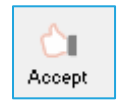

| Quotation A | cceptance : [ Adams, Grace / SAL1127 ] | x |
|-------------|----------------------------------------|---|
| Key Dates   | Payment Stages                         |   |
| Accepted    | 21/07/2017                             |   |
| Production  | 01/08/2017                             |   |
|             |                                        |   |
| Delivery    | 10/08/2017                             |   |
|             | Resource 🔍 🕻                           |   |
|             |                                        |   |
|             | Update                                 |   |

Once you have done this, the Cab Builder icon will be activated at the bottom of the screen.

From this icon, you can produce the relevant paperwork to send to the factory to manufacture the items on the order. You can also export to your optimizer from here too.

| 22          |
|-------------|
| Cab Builder |

# Explanation of Cab Builder Reports

| Main Option       | Sub Menu                         | Description                                                                                                    |
|-------------------|----------------------------------|----------------------------------------------------------------------------------------------------|
| Factory Order     | Cabinets                         | A list of cabinets on the Sales Order with sizes, modifier values & tick boxes                                                                                                    |
|                   | Doors                            | A list of doors on the Sales Order with sizes, modifier values & tick boxes                                                                                                    |
|                   | All Products                     | A list of all items on the Sales Order with sizes, modifier values & tick boxes.                                                                                                    |
|                   | All Products                     | Can be configured within the Cabinet Builder module                                                                                                    |
| Cabinets          | Cabinet List                     | Lists all furniture items, grouped by Material Type                                                                                                    |
|                   | Cabinet Labels                   | Prints a separate label for each individual cabinet and marks them as printed on Projects>Sales Orders screen. Requires a label printer                                                                                                    |
| Panels            | Cabinet Panel List               | A list of all panels required to construct the cabinets, grouped by cabinet.<br>Shows material, panel name, thickness and cut size                                                                                                    |
|                   | Cabinet Panel List<br>(Detailed) | A list of all panels required to construct the cabinets, grouped by cabinet.<br>Shows material, panel name, thickness and cut size, along with edging<br>information for each panel                                                                 |
|                   | Panel Summary                    | Groups panels together by materials used, sections, edging & type. Shows cut sizes and edging information.                                                                                                    |
|                   | Rip Summary                      | Calculates the total liner meterage of material and number of lengths required, to cut into rips prior to machining each panel                                                                                                    |
|                   | Door Panel List                  | A list of all panels required to construct the doors, grouped by each door.<br>Shows material, panel name, thickness and cut size                                                                                                    |
| Doors             | Door List                        | A list showing all doors required along with colour, code, description & size                                                                                                    |
|                   | Cabinet Door List                | A list to show all cabinets with sizes, and the respective doors for each cabinet, with sizes                                                                                                    |
|                   | Door Labels                      | Prints a separate label for each individual door. Requires a label printer                                                                                                    |
| Drawer boxes      | Drawer box list                  | A list of all drawer boxes required, grouped by style & width                                                                                                    |
|                   | Cabinet Drawer                   | A list to show all cabinets requiring drawer boxes with sizes, and the                                                                                                    |
|                   | box list                         | respective drawer box type and style of each drawer within each cabinet                                                                                                    |
| Accessories       | Accessories List                 | A list to show all accessories required, grouped by code & ordered alphabetically by code                                                                                                    |
|                   | Cabinet                          | A list of all items requiring accessories with sizes, and the respective                                                                                                    |
|                   | Accessories List                 | accessories for each item. Ordered by item number                                                                                                    |
| Materials         |                                  | Lists all cabinets, accessories and panels, and gives an overall summary for total amount of materials used                                                                                                    |
| Accessories       |                                  | Allows you to create an order on EQ for Stock purposes to generate purchase                                                                                                    |
| Stock Order       |                                  | orders to Suppliers for accessories only                                                                                                    |
| Export Panel List |                                  | Allows you to export your list of panels into a format readable by your optimisation software. This will need to be configured based on the information required by your optimiser with the assistance of EQ technical support, or your consultant. |

# Weekly Delivery/Weekly Production Lists

The Weekly Delivery List will show you a list of Sales Orders being delivered whichever week you choose. It shows the construction status of each order together with the ability to set time frames for each element - a screen with lots of red could mean you may struggle to fulfil the order in time for the delivery date to the customer.

| O Weekly Delivery List                |          |                |                                      |                             |            |         |             |       |      |      |         |           |     |     |     |        |      |        |     |                    | x           |
|---------------------------------------|----------|----------------|--------------------------------------|-----------------------------|------------|---------|-------------|-------|------|------|---------|-----------|-----|-----|-----|--------|------|--------|-----|--------------------|-------------|
| Weekly Delivery List                  | Edge     | bander will be | out of action on M                   | onday morning for maintenar | nce        |         |             |       |      |      |         |           |     |     |     |        |      |        |     |                    | Ŷ           |
| Delivery WKCM 12 01/08/2016           |          | *Order Ref.    | Own Ref.                             | Customer                    | *Colour    | Cabs    | Doors       | D/Ord | D/in | OA E | Brd Cut | Edg Drill | Ass | WTs | Day | *Lo    | ad D | rop DC | Inv | Del.Town           | N A         |
| Days Shown 7 Days                     |          | SAL1075        | Kitchen                              | Bennett, Daisy              | Cream      | 8       | EQ Doors CB | 1     |      |      |         |           |     | 0   | Mon | ~ 1    |      | 1      |     | Loughborough       |             |
| Dofrach                               |          | SAL1100        | Kitchen                              | Adams, Grace                | Oak        | 8<br>16 | PWS Doors   | X     | X    |      |         |           |     | 2   | Mon | ✓ 1    |      | 2      |     | Sheffield          | _           |
| Reiresii                              |          | SAL1104        | Kitchen                              | Dunster                     | Cream      | 8       | PWS Doors   | Х     |      |      |         |           |     | 2   | Tue | × 1    |      | 1      |     | Wigston            | -           |
|                                       |          |                | ~ Daily Total                        | ~                           | ~          | 8       |             |       |      |      |         |           |     | 2   |     | $\sim$ |      |        |     |                    |             |
|                                       |          | SAL1106        | Cherry Tree Plot 5                   | Glendale Building Company   | Cream      | 8       | EQ Doors CB |       |      |      |         |           |     | 2   | Wed | ~ 1    |      | 1      |     | Cregneash          | _           |
| <ul> <li>All Customers&gt;</li> </ul> |          | SAL1121        | ~ Daily Total<br>Chalk Castle Blot 1 | Cloadele Building Company   | ~<br>Webut | 8       | EQ Deero CR |       |      |      |         |           |     | 2   | E-i | ~ 1    |      | 1      |     | Depford            |             |
|                                       |          | SAL1120        | In Frame                             | Grant                       | Oak        | 12      | EQ Doors CB |       |      |      |         |           |     | 0   | Fri | v 1    | -    | 2      | -   | Burford            |             |
| < All Loads>                          |          | SAL1101        | Kitchen                              | Richards, Jason & Judith    | Cream      | 8       | PWS Doors   |       |      |      |         |           |     | 2   | Fri | ~ 1    |      | 3      |     | Castle Marina Park |             |
| < All Cabinet Colours>                |          |                | ~ Daily Total                        | ~                           | ~          | 31      |             |       |      |      |         |           |     | 4   |     | $\sim$ |      |        |     |                    |             |
|                                       |          |                | ~ Weekly Total                       | ~                           | ~          | 63      |             |       |      |      |         |           |     | 10  |     | ~ 1    | 1    | 99     |     |                    | -           |
| 🔒 Lock Delivery Date                  |          |                |                                      |                             |            |         |             |       |      |      |         |           |     |     |     |        | -    | -      | -   |                    |             |
| E Despatch Scapper Report             |          |                |                                      |                             |            |         |             |       |      |      |         |           |     |     |     |        |      |        |     |                    |             |
|                                       |          |                |                                      |                             |            |         |             |       |      |      | _       |           |     |     |     | _      | _    | _      | -   |                    |             |
| Export to Excel                       |          |                |                                      |                             |            |         |             |       |      |      | -       |           |     |     |     | -      | -    | -      | -   |                    |             |
| 🔚 Prebook Delivery                    |          |                |                                      |                             |            |         |             |       |      |      |         |           |     |     |     |        |      | -      |     |                    |             |
| 🖬 Save Layout                         |          |                |                                      |                             |            |         |             |       |      |      |         |           |     |     |     |        |      |        |     |                    |             |
| Seconfiguration                       |          |                |                                      |                             |            | _       |             |       |      |      |         |           |     |     |     | _      | _    | _      |     |                    |             |
|                                       | $\vdash$ |                |                                      |                             |            | -       |             |       |      |      |         |           |     |     |     |        |      |        | -   | 1                  |             |
|                                       | <        |                | 1                                    |                             |            |         |             |       |      |      | 1       | 1 1       |     |     |     |        |      | 1      |     | 1                  | <b>&gt;</b> |

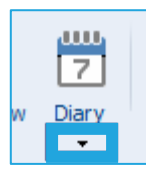

To open the Weekly Delivery List, locate the drop-down arrow below the large Diary Icon on your main toolbar & select Weekly Delivery List.

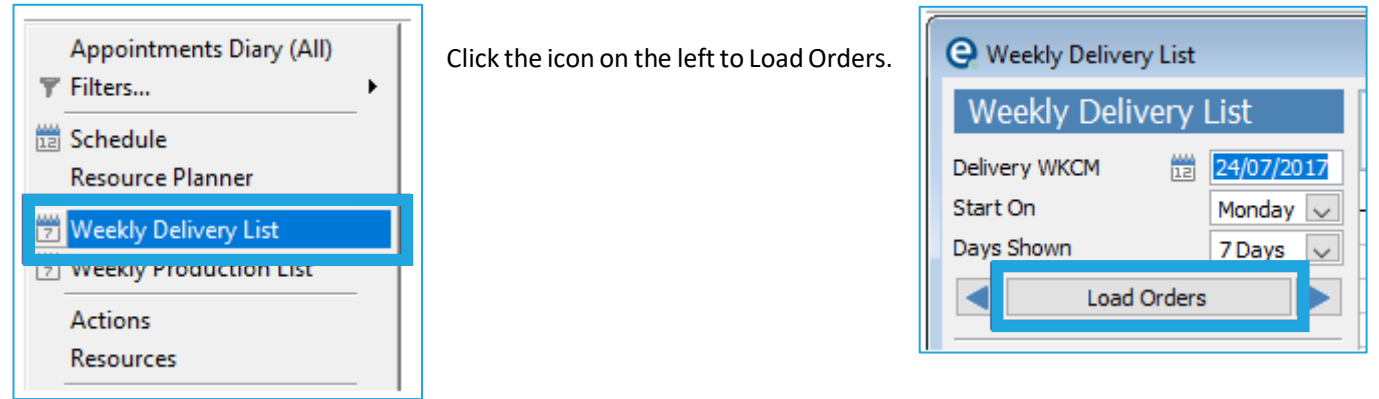

It will automatically load to show the current week's deliveries. By default, the working week starts on a Monday, but you can configure this to start on whichever day is your preference. Use the arrows to the left and right of this icon to scroll through the next and previous week's orders. You could also jump to a specific date by using the calendar icon here too.

The top part of the screen allows you to type some general notes for the week that can then easily be seen by anybody that opens either the Weekly Delivery List or the Weekly Production List during that week. If this section does not appear, you can turn it on in Configuration.

Each Sales order has its own row that by default shows the Sales Order Ref, Own Ref, Customer, Cabinet Colour, No of cabinets on the order, Door Manufacturer, whether the doors have been ordered, whether the doors have come in to you, received the Order Acknowledgement back from the customer, ordered the board, cut the panels, edged the panels, drilled the panels, assembled the units, Door Range, Day of Delivery, Load no, drop no, Dispatch Complete, Invoiced,

Delivery Town, Notes and Vehicle. Each of these columns can be selected using the Configuration icon on the left-hand side.

#### Configuring the Layout of the Weekly Delivery/Weekly Production Lists

NB. It is strongly advisable that you have a good working knowledge of the Projects>Sales Orders screen prior to configuring this for your business.

Click the Configuration icon on the left. Most of the settings you apply in here will affect both the Weekly Delivery AND the Weekly Production Lists.

Configuration

#### General

The first tab allows you to select whether you look at a Week Commencing, or a Week Ending date. You can also choose when your working week starts, and how many days are shown.

You have the option to show Weekly Notes (the notes section at the top of the screen, as described above). Show grouped Sub-Totals (total number of cabinets to be made each day) and Collections. If required, you can also remove Remedials from the weekly delivery list and/or the weekly production list too. Include Quotations will require a Quotation to have been accepted, and reset, for them to show.

Payment due relies on you having a payment term configured with the word "Cash" in it against the customer record (applied on the Accounts tab of the Customer screen). Orders will show up in red if the criteria HASN'T been met.

| General        | Field Selection                                          | Section Headings                            | Postcode Colouring |  |
|----------------|----------------------------------------------------------|---------------------------------------------|--------------------|--|
| Date Se        | ection                                                   |                                             |                    |  |
| ()<br>()<br>() | /eek Commencing<br>/eek Ending Date                      | Date (Monday)<br>(Friday)                   |                    |  |
| Star<br>Mor    | t On 🛛 🖸                                                 | Days Shown                                  |                    |  |
| Configu        | ation                                                    |                                             |                    |  |
| ⊻s<br>∑s<br>∑s | how weekly notes<br>how grouped sub<br>how collection no | s<br>-totals<br>tes                         |                    |  |
|                | nclude quotations<br>include quotations                  | on delivery schedule<br>on production sched | e<br>Jule          |  |
|                | emove remedials<br>emove remedials                       | on delivery schedule<br>on production sched | ule                |  |
| Paymen         | t Due                                                    |                                             |                    |  |
|                | on't Show<br>any money recei                             | ved                                         |                    |  |
| Ou             | total balance pai                                        | d                                           |                    |  |
|                |                                                          |                                             |                    |  |
|                |                                                          |                                             |                    |  |

| General             | Field Se                                                                                                    | ection                                                                    | Section Headir | ngs Postcode Colouring                                                                                        |  |
|---------------------|----------------------------------------------------------------------------------------------------|---------------------------------------------------------------------------|----------------|----------------------------------------------------------------------------------------------------|--|
| Order               | Details                                                                                                    | Milestones                                                                | s Headings     |                                                                                                    |  |
|                     | ery Details<br>] Delivery T<br>] Delivery P<br>] Delivery T<br>] Delivery T<br>] Delivery M<br>] Delivery M        | own<br>ostcode<br>elephone<br>esource<br>ime<br>collect<br>lethod         |                | Miscellaneous Details<br>Payment Terms<br>Notes<br>Load<br>Drop<br>Worktop Count<br>Drawer Box<br>Order Total |  |
| Door<br>외외외<br>Flag | Vehide<br>Details —<br>Door Manı<br>Door Orde<br>Door Deliv<br>Range<br>s<br>Notes Flag<br>Locked De<br>C.O.D. Fla | ufacturer<br>er Status<br>er y Status<br>j<br>j<br>j<br>livery Date<br>ig | Flag           | Miscellaneous Details                                                                                         |  |

#### Field Selection

The next tab allows you to choose which columns of information are seen on the Weekly Lists. Tick the Columns that you wish to turn on or off from within each of the 3 tabs – Order Details, Milestones and Headings.

C.O.D. Flag will show a symbol next to an Order if the customer has "Cash" in the description of their payment terms AND there is a balance outstanding on the Order.

#### **Section Headings**

The third tab allows you to configure your own manual production checklist for each order. The defaults are Order Acknowledgement, Board, Cut, Edged, Drilled, Assembled, Despatch Complete and Invoiced. You can add your own in here or rename the ones that are already there to suit your way of working.

| Column     Section Description     Linked to<br>Milestone     Off     Offset<br>Days     Working Days       OA     Order admowledgement received     Image: Column and the column and the column an                                                                                |
|----------------------------------------------------------------------------------------------------|
| OA       Order advnowledgement received       ✓       4       ✓       ✓       1         Brd       Board       ✓       ✓       3       ✓       ✓       1         Cut       ✓       ✓       ✓       2       ✓       ✓       1         Edg       Edged       ✓       ✓       2       ✓       ✓       1         Drille       Image: Second Second Se                                                                                                    |
| Image: Construction of the section of the section |

Ensure each check has an abbreviation for the column name, give it a description and choose whether you wish it to complete a Milestone in the Projects>Sales Orders screen once you have marked that check as having been completed. In the above screen, we have created a milestone in Projects>Sales Orders called "Ready for Despatch" – once the Assembled check has been completed this will mark the milestone as being complete. This can be useful to alert other users that might not use the Weekly Delivery/Weekly Production Lists.

Tick the box for On to show the check on your screen and set how many days you want the check to be offset by (how many days prior to delivery of the goods before the check turns red). In the final Working Days Columns, choose which days you wish to set as Working Days (to be included as the offset days) for each of the different checks. EQ will assume that each of these checks is sequential, and so if you complete the "drilled" check then EQ will automatically complete the previous checks, starting with the first one that you can manually amend (by default, this is Board). If you do not want EQ to complete the previous checks for you, tick "Do not complete previous sections" at the bottom of this screen.

#### **Postcode Colouring**

If you deliver to many different parts of the country, you can choose to colour code Sales Orders on your Weekly lists based on the Delivery Postcode. Tick the box to turn it on or off, then right click in the colour box next to the corresponding post code. Select your required colour and click ok. Orders will now be shown in the colour based on the Delivery Postcode.

| *Order Ref. | Own Ref.            | Customer                  |  |
|-------------|---------------------|---------------------------|--|
| SAL1075     | Kitchen             | Bennett, Daisy            |  |
| SAL1100     | Kitchen             | Adams, Grace              |  |
|             | ~ Daily Total       | ~                         |  |
| SAL1104     | Kitchen             | Dunster                   |  |
|             | ~ Daily Total       | ~                         |  |
| SAL1106     | Cherry Tree Plot 5  | Glendale Building Company |  |
|             | ~ Daily Total       | ~                         |  |
| SAL1121     | Chalk Castle Plot 1 | Glendale Building Company |  |
| SAL1120     | In Frame            | Grant                     |  |
| SAL1101     | Kitchen             | Richards, Jason & Judith  |  |
|             | ~ Daily Total       | ~                         |  |
|             | ~ Weekly Total      | ~                         |  |
|             |                     |                           |  |
|             |                     |                           |  |

|    | Postcode | Are               | ea | Colour | ~ |
|----|----------|-------------------|----|--------|---|
| NG |          | Nottingham        |    |        |   |
| NN |          | Northampton       |    |        |   |
| NP |          | Newport           |    |        |   |
| NR |          | Norwich           |    |        |   |
| NW |          | North West London |    |        |   |
| OL |          | Oldham            |    |        |   |
| OX |          | Oxford            |    |        |   |
| PA |          | Paisley           |    |        |   |
| PE |          | Peterborough      |    |        |   |
| PH |          | Perth             |    |        |   |
| PL |          | Plymouth          |    |        |   |
| PO |          | Portsmouth        |    |        |   |
| PR |          | Preston           |    |        |   |
| RG |          | Reading           |    |        |   |
| RH |          | Redhill           |    |        |   |
| RM |          | Romford           |    |        |   |
| S  |          | Sheffield         |    |        | ~ |

Be sure to close the weekly delivery/production list and open it again to save and update your preferences.

### Hints & Tips

Drag and drop columns around on the Weekly Delivery/Weekly Production lists to suit your own preferences, just be sure to click Save Layout on the left.

🔒 Save Layout

### Using the Weekly Delivery/Weekly Production List

|                        | ٩      |
|------------------------|--------|
| < All Customers>       | $\sim$ |
| < All Week>            | $\sim$ |
| < All Loads>           | $\sim$ |
| < All Cabinet Colours> | $\sim$ |
|                        |        |

Select which weeks' deliveries/jobs through the factory (Weekly Production List) you wish to see and click Load Orders. Sales Orders will load dependant on your day settings, usually with Monday's first, down to Friday. Use the find & filter options to narrow down the list of Sales Orders that you see.

You can open an Order to see its contents or make changes to it by right clicking on the Order Ref. Right click on the Colour to mark the board as having been ordered. This will turn the text from red to black.

D/Ord and D/In will automatically complete as you place the Purchase Orders for the doors, and then book them in.

Double clicking on the other checks marks them as complete and as a result they will turn green. Double click on the final check to complete all previous checks (unless this feature has been disabled in configuration).

You can change the day an order will be delivered by selecting from the Day dropdown. This amendment will back-fill and update the Accept screen, thereby changing the delivery date for this order throughout the system. Delivery dates can be locked by highlighting the order and clicking the Lock Delivery Date icon on the left.

🔒 Lock Delivery Date

In Frame

Grant

SAL1120

This will put a padlock next to the order to notify other users that the delivery date cannot be moved.

#### **Creating a Delivery Schedule**

Enter a Load number & Drop Number (if necessary) for each Order. You can then right click on the Load Number to assign times for each Delivery and schedule your driver's breaks.

| oad Details<br>iver Details<br>Resource<br>Scheduled E<br>Scheduled F<br>Scheduled F | reak<br>leturn | 16/5<br>: v<br>: v        | Vehicle Details<br>Vehicle U Sill<br>Delvery Method |          |                | Enter the Res<br>vehicle they wi<br>You can assign<br>you wish. En<br>Delivery and c | source (Driver's) name, se<br>ill be using, and the method<br>n the break start & return ti<br>ter an estimated time ag<br>lick update. | elect whi<br>of Deliver<br>mes here<br>gainst ea |
|--------------------------------------------------------------------------------------|----------------|---------------------------|-----------------------------------------------------|----------|----------------|--------------------------------------------------------------------------------------|----------------------------------------------------------------------------------------------------|--------------------------------------------------|
| Drop                                                                                 | Time           | Customer                  | Delivery Address                                    |          | ^              |                                                                                      |                                                                                                    |                                                  |
| 1                                                                                    | 1              | Dunster                   | 18 Laburnham Avenue, Wigston, Leicester, LE18 9PW   |          |                |                                                                                      |                                                                                                    |                                                  |
| 2                                                                                    |                | Glendale Building Company | 53 Lindridge Lane, Desford, Leicestershire, LE9 9FD |          |                |                                                                                      |                                                                                                    |                                                  |
| 3                                                                                    | 1              | Glendale Building Company | 53 Lindridge Lane, Desford, Leicestershire, LE9 9FD | Coad De  | etails : 08/08 | /2016 / 5                                                                            |                                                                                                    | ×                                                |
|                                                                                      |                |                           |                                                     | Driver   |                |                                                                                      | Velide Deteda                                                                                                    |                                                  |
|                                                                                      |                |                           |                                                     | Diiverbe | COILD          |                                                                                      | Venide Details                                                                                                    |                                                  |
|                                                                                      |                |                           |                                                     | Resour   | rce            |                                                                                      | Vehicle                                                                                                    |                                                  |
|                                                                                      |                |                           |                                                     | James    | 3              | ×                                                                                    | BP14EFL V ER                                                                                                    |                                                  |
|                                                                                      |                |                           |                                                     | Schedu   | uled Break     | :                                                                                    | Delivery Method                                                                                                    |                                                  |
|                                                                                      |                |                           |                                                     | Schedu   | led Return     | : ~                                                                                  | Van 🗸 🖬                                                                                                    |                                                  |
|                                                                                      |                |                           | 🕞 Update                                            | Delivery | Addresses —    |                                                                                      |                                                                                                    |                                                  |
|                                                                                      |                |                           |                                                     | Des      | n Te           | Customer                                                                             | Delivery Address                                                                                                    |                                                  |
|                                                                                      |                |                           |                                                     | 1        | 09:00          | Dupster                                                                              | 18 Laburoham Avenue, Winston, Leicester, LE18, 9DW                                                                                      | ^^                                               |
|                                                                                      |                |                           |                                                     | 2        | 10:00          | Glendale Building Company                                                            | 53 Lindridge Lane, Desford, Leicestershire, LE9 9FD                                                                                     |                                                  |
|                                                                                      |                |                           |                                                     | 3        | 10:00          | Glendale Building Company                                                            | 53 Lindridge Lane, Desford, Leicestershire, LE9 9FD                                                                                     |                                                  |
|                                                                                      |                |                           |                                                     |          |                |                                                                                      |                                                                                                    |                                                  |
|                                                                                      |                |                           |                                                     |          |                |                                                                                      |                                                                                                    |                                                  |
|                                                                                      |                |                           |                                                     |          |                |                                                                                      |                                                                                                    |                                                  |
|                                                                                      |                |                           |                                                     |          |                |                                                                                      |                                                                                                    |                                                  |
|                                                                                      |                |                           |                                                     |          |                |                                                                                      |                                                                                                    |                                                  |
|                                                                                      |                |                           |                                                     |          |                |                                                                                      |                                                                                                    | ~                                                |
|                                                                                      |                |                           |                                                     |          |                | [                                                                                    | 🖬 Update                                                                                                    |                                                  |

Filter the list of Orders on the left using either Load or Day.

| < All Customers>       | $\sim$ |
|------------------------|--------|
| < All Week>            | $\sim$ |
| < All Loads>           | $\sim$ |
| < All Cabinet Colours> | $\sim$ |
| < All Catalogues>      | $\sim$ |
|                        |        |

| Weekly                        |  |  |  |  |  |
|-------------------------------|--|--|--|--|--|
| <u>D</u> aily Totals          |  |  |  |  |  |
| Weekly Totals                 |  |  |  |  |  |
| Print All Acknowledgments     |  |  |  |  |  |
| Print All Delivery Notes      |  |  |  |  |  |
| Print All Invoices            |  |  |  |  |  |
| Print All Unit Labels         |  |  |  |  |  |
| Print All Item Labels         |  |  |  |  |  |
| Print All Factory Orders      |  |  |  |  |  |
| Print Drivers Load Sheets     |  |  |  |  |  |
| Loading Export                |  |  |  |  |  |
| Save Layout to All Users      |  |  |  |  |  |
| Export to Despatch Scanners   |  |  |  |  |  |
| Import from Despatch Scanners |  |  |  |  |  |

| From the Weekly option on the top menu bar, select Print Drivers Load Sheets. This   |
|--------------------------------------------------------------------------------------|
| will produce a report to give to each driver, so they know where they must go and in |
| which order/sequence.                                                                |

### **Prebook a Delivery Slot**

This option allows you to put a delivery slot into the schedule for an order that doesn't yet exist – for example, if you've promised it to the customer but haven't

🗮 Prebook Delivery

had an opportunity to enter the order onto EQ. From the button stack on the left, select Prebook Delivery.

| Book Delivery Slot |                   |
|--------------------|-------------------|
| Customer           | Castledine, Gemma |
| Own Reference      | Bedroom           |
| Colour             | White             |
| Units              | 5                 |
| Worktops           | 1                 |
| Day                | Monday            |
|                    | O Tuesday         |
|                    | Wednesday         |
|                    | O Thursday        |
|                    | OFriday           |
|                    | Sunday            |
|                    | O XXX             |
| Load               | 1                 |
| Drop               | 5                 |
| Delivery Town      | Leicester         |
| Delivery Postcode  | LE2 7NG           |
| Notes              |                   |
|                    | 🔚 Update          |

Choose which customer you wish to deliver to, give the delivery your own reference and colour, enter the number of units and worktops, select which day you want to book the delivery in for, enter a Load number and drop number, type in the Delivery town, Postcode and any notes and click Update.

Your Pre-booked delivery slot will now appear in the Weekly Delivery List with the reference Booked.

|  | BOOKED | Bedroom | Castledine, | Gemma |
|--|--------|---------|-------------|-------|
|--|--------|---------|-------------|-------|

You can right click on the reference (Booked") to open & make amendments, delete it, enter a payment against it or lock the delivery date.